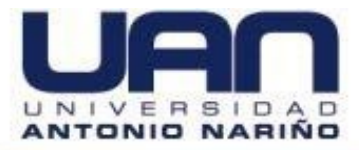

# APLICATIVO WEB PARA EL CONTROL DE PRÉSTAMOS E INVENTARIOS DE LA BIBLIOTECA DEL COLEGIO GIMNASIO CÁCERES

MANUAL TÉCNICO

JUAN GUILLERMO CONDE TIQUE MIGUEL ANDRÉS LOZANO CÁCERES

UNIVERSIDAD ANTONIO NARIÑO FACULTAD DE INGENIERÍA DE SISTEMAS INGENIERÍA DE SISTEMAS BOGOTÁ 2020

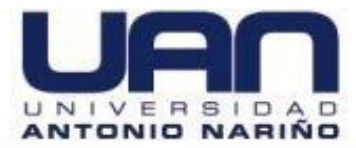

# TABLA DE CONTENIDO

|                                                         | Pág. |
|---------------------------------------------------------|------|
| INTRODUCCIÓN                                            | 6    |
| 1. DESCRIPCIÓN DEL SISTEMA                              | 7    |
| 2. CARACTERÍSTICA DE LOS USUARIOS DEL SISTEMA:          | 7    |
| 3. REQUISITOS DE HARDWARE Y DE SOFTWARE                 | 7    |
| 4. HERRAMIENTAS UTILIZADAS PARA EL DESARROLLO           | 8    |
| 5. INSTRUCCIONES DE LA INSTALACIÓN                      | 9    |
| 5.1. INSTALACIÓN DEL WEB SERVICE                        | 9    |
| 5.2. NET FRAMEWORK 4.7 O POSTERIOR                      | 18   |
| 5.3. MYSQL VERSIÓN 8.0 O POSTERIOR                      | 20   |
| 5.4. INSTALACIÓN DE LA BASE DE DATOS DEL APLICATIVO WEB | 32   |
| 5.5. INSTALACIÓN DE LA APLICACIÓN                       | 35   |
| 5.6. INSTALACIÓN DE GOOGLE CHROME                       | 39   |
| 6. DESINSTALACIÓN DEL SISTEMA                           | 42   |
| 6.1. ELIMINACIÓN DE LA BASE DE DATOS:                   | 42   |
| 6.2. DESINSTALAR SQLYOG                                 | 43   |
| 6.3. DESINSTALAR VISUAL STUDIO COMUNNITY                | 45   |

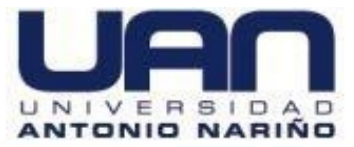

# LISTA DE FIGURAS

|                                                      | Pág. |
|------------------------------------------------------|------|
| Figura 1. Administrador del sistema IIS.             | 9    |
| Figura 2. Agregar roles y características.           | 10   |
| Figura 3. Configuración del servidor.                | 10   |
| Figura 4. Servidor web                               | 11   |
| Figura 5. Agregar características servidor           | 11   |
| Figura 6. Características disponibles del servidor   | 12   |
| Figura 7. Ventana del rol servidor web               | 12   |
| Figura 8. Servicios del servidor web                 | 13   |
| Figura 9. Resumen de los servicios web               | 13   |
| Figura 10. Configuración Instalada                   | 14   |
| Figura 11. Panel de control del PC                   | 14   |
| Figura 12. Panel de las características del programa | 15   |
| Figura 13. Panel de programas del equipo             | 15   |
| Figura 14. Características de windows                | 16   |
| Figura 15. Características de windows disponibles    | 16   |
| Figura 16. Búsqueda de los archivos del IIS          | 17   |
| Figura 17. Solicitud de reinicio del equipo          | 17   |
| Figura 18. Servidor IIS instalado                    |      |
| Figura 19. Página de descarga de microsoft           | 19   |
| Figura 20. Descarga del framework                    | 19   |
| Figura 21. Extracción de paquetes                    | 20   |
| Figura 22. Ventana de confirmación de instalación    | 20   |
| Figura 23 Página principal de MySQL                  | 21   |
| Figura 24. Selección de descarga de MySQL community  | 21   |
| Figura 25. Descarga de community server              | 22   |
| Figura 26. Tipo de sistema operativo para MySQL      | 22   |
| Figura 27. Descarga de MySQL 405.2M                  | 23   |

| Figura 28. Solicitud de descarga inmediata              | 24 |
|---------------------------------------------------------|----|
| Figura 29. Actualización de los servicios               | 25 |
| Figura 30. Configuración de desarrollo                  | 25 |
| Figura 31. Instalación de aplicaciones MySQL            | 26 |
| Figura 32. Confirmación de las aplicaciones instaladas  | 26 |
| Figura 33. Tipo de conectividad                         | 27 |
| Figura 34. Cuenta y roles del MySQL                     | 28 |
| Figura 35. Agrega usuario tipo administrador            | 28 |
| Figura 36. Nombre del servicio MySQL80                  | 29 |
| Figura 37. Aplica la configuración                      | 29 |
| Figura 38. Configuración del rourter                    | 30 |
| Figura 39. Confirmación de la conexión del servidor     | 30 |
| Figura 40. Configuración aplicada del administrador     | 31 |
| Figura 41. Instalación completada MySQL                 | 31 |
| Figura 42. MySQL Workbench                              | 32 |
| Figura 43. Acceso a la base de datos del sistema        | 32 |
| Figura 44. Conexión al host de la bd a MySQL            | 33 |
| Figura 45. Script de la bd y ejecución                  | 34 |
| Figura 46. Base de datos creada                         | 34 |
| Figura 47. Guarda la carpeta bibliotecagimca en wwwroot | 35 |
| Figura 48. Apertura del archivo perfiles                | 35 |
| Figura 49. Datos para el ingreso y conexión a la bd     | 36 |
| Figura 50. Apertura del IIS manager                     | 36 |
| Figura 51. Ubicación de la carpeta bibliotecagimca      | 37 |
| Figura 52. Convertir el proyecto a aplicación           | 37 |
| Figura 53. Ingreso del alias y ubicación                | 38 |
| Figura 54. Carpeta default document                     | 38 |
| Figura 55. Index.aspx como página principal             | 39 |
| Figura 56. Ejecución de la aplicación localmente        | 39 |
| Figura 57. Página principal de google chrome            | 40 |

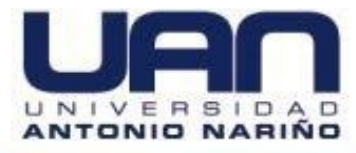

| Figura 58. Proceso de descarga de google chrome                | 40 |
|----------------------------------------------------------------|----|
| Figura 59. Instalación completada chrome                       | 41 |
| Figura 60. Aplicación inicializada desde google chrome         | 41 |
| Figura 61. Script para eliminar la base de datos del sistema   | 42 |
| Figura 62. Borrado completo de la base de datos "colcaceresdb" | 43 |
| Figura 63. Vista detallada para desinstalar SQLyog             | 44 |
| Figura 64. Confirmación de la desinstalación                   | 44 |
| Figura 65. Desinstalación completada de SQLyog                 | 45 |
| Figura 66. SQLyog desinstalado                                 | 45 |
| Figura 67. Ubicación de visual studio installer                | 46 |
| Figura 68. Desinstalación de visual studio                     | 46 |
| Figura 69. Confirmación de la desinstalación                   | 47 |
| Figura 70. Proceso de desinstalación del programa              | 47 |

# INTRODUCCIÓN

Este manual describe los pasos necesarios para realizar la instalación del aplicativo web creado para el control de préstamos e inventarios de la biblioteca del Colegio Gimnasio Cáceres.

El siguiente manual sirve como guía para los usuarios que hacen el soporte del sistema, en el se encuentran los requerimientos para conocer la estructura del sistema, los programas a utilizar y la configuración, para iniciar el aplicativo web.

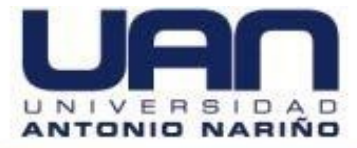

# **1. DESCRIPCIÓN DEL SISTEMA**

Esta aplicación web es un sistema que nos permita gestionar el control de préstamos, registros, inventarios y consultas de los libros con que cuenta la biblioteca del Colegio Gimnasio Cáceres, ubicado en la ciudad de Bogotá.

El acceso a la aplicación web, se puede realizar desde el celular, tablet, computador portátil o de escritorio. Claro está que para el acceso es importante tener en link o URL del servidor donde se aloja el sistema. Por otra parte, se recomienda utilizar el navegador de internet Google Chrome, para su correcto funcionamiento.

# 2. CARACTERÍSTICA DE LOS USUARIOS DEL SISTEMA:

Para la aplicación web de gestión de biblioteca, se habilitaron dos tipos de roles que utilizan los servicios del sistema y otros dos que no interactúan con el sistema, pero pueden realizar solicitudes. Estos roles son:

**Administrador:** es el que se encarga de gestionar los usuarios del sistema. Este puede crear, asignar, editar o activar y desactivar un usuario. Este tipo de usuario tiene acceso a todos los módulos de gestión de préstamos e ingreso de libros de la biblioteca del Colegio Gimnasio Cáceres.

**Bibliotecario:** es el rol encargado de gestionar el ingreso de libros y ejemplares y realizar el proceso de préstamos de los libros a los estudiantes, docentes y directivos del plantel.

**Docente/Directivo:** El directivo no es considerado como un rol del sistema, pero si tiene la opción de solicitar libros que estén disponibles, a diferencia del estudiante, puede pedir uno o más libros.

**Estudiante:** el estudiante no es considerado como un rol del sistema, pero si puede consultar el libro que esté disponible. Una vez que confirme su disponibilidad debe dirigirse a la biblioteca del Colegio, para que el bibliotecario tome sus datos personales y genere el préstamo.

# 3. REQUISITOS DE HARDWARE Y DE SOFTWARE

Los requisitos para utilizar la aplicación web son:

Una Universidad con Presencia Nacional y Vocación Regional

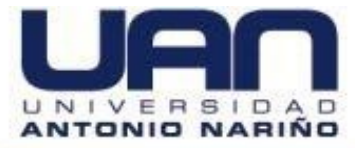

## • Requerimientos de Hardware

CPU, teclado, mouse, monitor y dispositivo móvil. Procesador: 1.4 Ghz Core Memoria Ram: 2 Gigabytes (GB) Tarjeta de red LAN y/o Wireless Disco Duro: 500 GB

## • Requerimientos de Software

Privilegios de administrador. Sistema Operativo: Windows XP o posteriores. Conexión a Internet.

## 4. HERRAMIENTAS UTILIZADAS PARA EL DESARROLLO

**C#:** este lenguaje multiplataforma que permite desarrollar aplicaciones web de manera sencilla y rápida a través de la plataforma .Net.

**ASP.NET:** este framework permite crear aplicaciones web dinámicas con .NET y C#, además hace posible adaptar fácilmente el patrón de arquitectura MVC.

**Visual Studio Comunity:** es un entorno de desarrollo integrado para Windows, compatible con C# y ASP.NET. La descarga, instalación y servicios son gratuitos, no es necesario adquirir licencias para poder utilizarlo.

**MySQL:** gestor de base de datos relacional que permite administrar gran cantidad de datos, puede ser utilizado con el lenguaje de programación C# y es de código abierto.

**Internet information Services IIS:** conjunto de servicios web que trasforma el sistema operativo Microsoft Windows en un servidor capaz de ofrecer servicios de tipo web, FTP, SMTP, HTTP/HTTPS. Este servicio convierte la PC en un servidor web para internet o una intranet.

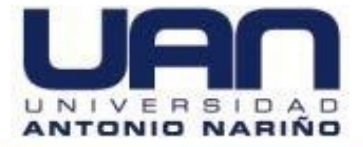

# 5. INSTRUCCIONES DE LA INSTALACIÓN

# 5.1. INSTALACIÓN DEL WEB SERVICE

Se requiere tener instalado en el PC, el sistema operativo Windows Server 2012 R2, que es recomendable, o una versión del Windows Professional e iniciar sesión en el servidor como administrador del sistema.

Abrir el menú de Windows para acceder al **administrador del servidor**. En el panel del administrador del servidor, hacer clic en **Administrar > Agregar roles y características** (Manage > Add Roles and Features), como se muestra en la Figura 1.

| à                                                                          | Server Manager                                                                    |                                                                                                    |                                                                                      |
|----------------------------------------------------------------------------|-----------------------------------------------------------------------------------|----------------------------------------------------------------------------------------------------|--------------------------------------------------------------------------------------|
| ⋲ 🕞 🕶 Server M                                                             | anager • Dashboard                                                                | • 🕲   🚩 🛛 Manage                                                                                                    | Tools View Help                                                                      |
| Dashboard     Local Server     All Servers                                 | WELCOME TO SERVER MANAGER                                                         | Active Active Ac | dd Roles and Features<br>emove Roles and Features<br>dd Servers<br>eate Server Group |
| <ul> <li>IDDS</li> <li>DNS</li> <li>File and Storage Services ▷</li> </ul> | QUICK START                                                                       | ure this local serverses                                                                                                    | rver Manager Properties                                                              |
|                                                                            | WHATS NEW 4 Creat                                                                 | e a server group                                                                                                    |                                                                                      |
|                                                                            | LEARN MORE ROLES AND SERVER GROUPS Roles: 3   Server groups: 1   Servers total: 1 |                                                                                                    | riiute                                                                               |
|                                                                            | Manageability       Events                                                        | DNS 1<br>Manageability<br>Events                                                                                                    | -                                                                                    |
|                                                                            | Services<br>Performance<br>BPA results                                            | Services<br>Performance<br>BPA results                                                                                                    |                                                                                      |
|                                                                            |                                                                                   |                                                                                                    |                                                                                      |

## Figura 1. Administrador del sistema IIS.

Fuente: https://thesolving.com/es/sala-de-servidores/como-instalar-y-configurar-iis-enwindows-server-2012-r2/.

Hacer clic en **Tipo de instalación** (Installation Type), seleccionaar la opción instalación basada en funciones o características (**role-based or feature-based installation**) y hacer clic en **Siguiente** (Next), como muestra en la Figura 2.

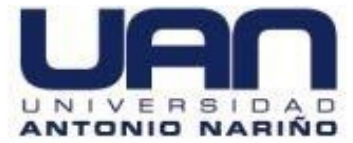

#### Figura 2. Agregar roles y características.

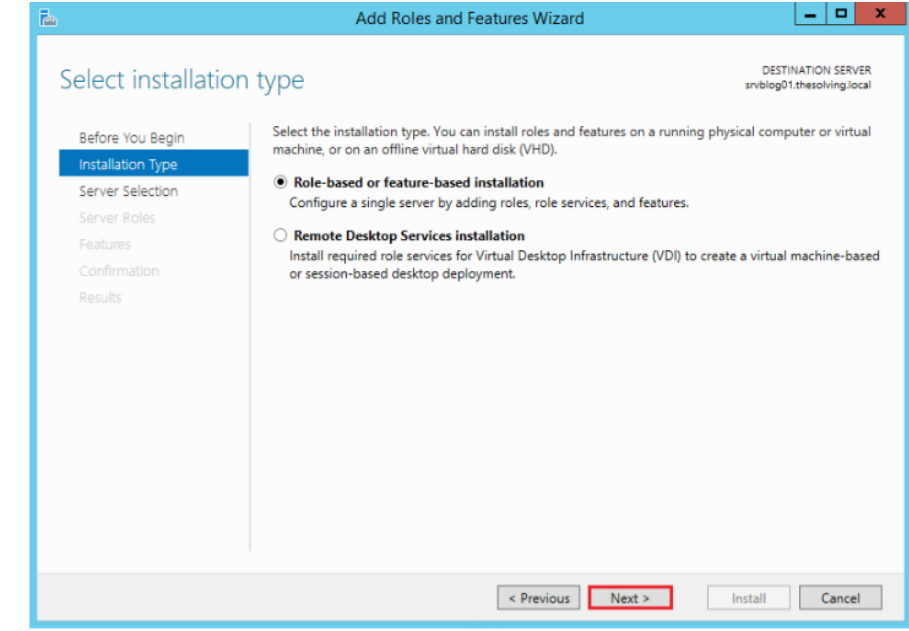

Fuente: https://thesolving.com/es/sala-de-servidores/como-instalar-y-configurar-iis-enwindows-server-2012-r2/.

Seleccionar el servidor en el que desea instalar el IIS y haga clic en **Siguiente** (Next).

| Before You Begin  | Select a server or a virtual hard disk on which to install roles and features.                  |
|-------------------|-------------------------------------------------------------------------------------------------|
| Installation Type | Select a server from the server pool                                                            |
| Server Selection  | Select a virtual hard disk                                                                      |
| Server Roles      | Server Pool                                                                                     |
| Features          | Eilban                                                                                          |
|                   | riter,                                                                                          |
|                   | Name IP Address Operating System                                                                |
|                   | srvblog01.thesolving.local 192.168.2.117 Microsoft Windows Server 2012 R2 Standard              |
|                   | 1 Computer(s) found                                                                             |
|                   | This page shows servers that are running Windows Server 2012, and that have been added by using |

Figura 3. Configuración del servidor.

Fuente: https://thesolving.com/es/sala-de-servidores/como-instalar-y-configurar-iis-enwindows-server-2012-r2/.

Para el rol, seleccionar el servidor web (IIS), como se muestra en la Figura 4.

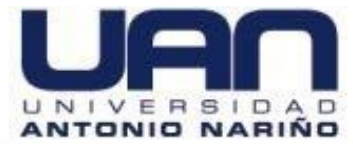

#### Figura 4. Servidor web.

| Select server ro  | 2S                                        | srvblog01.thesolving.lo             |
|-------------------|-------------------------------------------|-------------------------------------|
| Before You Begin  | Select one or more roles to install on th | e selected server.                  |
| Installation Type | Roles                                     | Description                         |
| Server Selection  |                                           | Web Server (IIS) provides a reliabl |
| Server Roles      | Application Server                        | manageable, and scalable Web        |
| Features          | DHCP Server                               | application infrastructure.         |
|                   | DNS Server (Installed)                    |                                     |
|                   | File and Storage Services (2 of 1)        | 12 installed                        |
|                   | Hyper-V                                   | Tz instanco/                        |
|                   | Network Policy and Access Serv            | vices                               |
|                   | Print and Document Services               |                                     |
|                   | Remote Access                             |                                     |
|                   | Remote Desktop Services                   | =                                   |
|                   | Volume Activation Services                |                                     |
|                   | Web Server (IIS)                          |                                     |
|                   | Windows Deployment Services               |                                     |
|                   | Windows Server Essentials Expe            | rience                              |
|                   | Windows Server Update Service             | 25 🗸                                |

Fuente: https://thesolving.com/es/sala-de-servidores/como-instalar-y-configurar-iis-enwindows-server-2012-r2/.

Para agregar la consola de administración de IIS, hacer clic en **Agregar** características (Add Features).

| <b>F</b> _                                                                                                    | Add Roles and Features Wizard                                                                                                    | _ 🗆 X                                                                                  |
|----------------------------------------------------------------------------------------------------|----------------------------------------------------------------------------------------------------|----------------------------------------------------------------------------------------|
| Select server ro                                                                                                 | Add Roles and Features Wizard                                                                                                    | DESTINATION SERVER<br>srvblog01.thesolving.local                                       |
| Before You Begin<br>Installation Type<br>Server Selection<br>Server Roles<br>Features<br>Confirmation<br>Results | Add features that are required for Web Server (IIS)? The following tools are required to manage this feature, but do not have to be installed on the same server.    Web Server (IIS) Management Tools [Tools] IIS Management Console  I include management tools (if applicable)  Add Features Cancel | tion<br>ver (IIS) provides a reliable,<br>able, and scalable Web<br>on infrastructure. |
|                                                                                                    | < Previous Next >                                                                                                    | Install                                                                                |

Figura 5. Agregar características servidor

Fuente: https://thesolving.com/es/sala-de-servidores/como-instalar-y-configurar-iis-enwindows-server-2012-r2/.

Hacer clic en **Siguiente** (Next), como se muestra en la Figura 6. Se abre la ventana Seleccionar características (Select features).

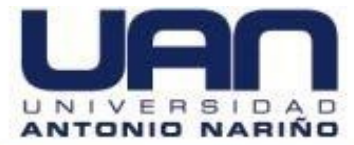

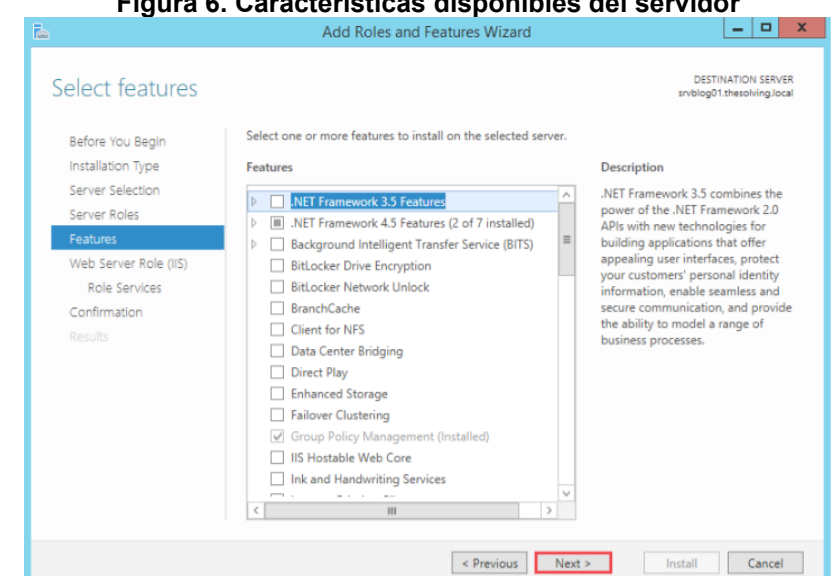

#### Figura 6. Características disponibles del servidor

Fuente: https://thesolving.com/es/sala-de-servidores/como-instalar-y-configurar-iis-enwindows-server-2012-r2/.

Haga clic en **Siguiente** (Next), como se muestra en la Figura 7. Se abre la ventana Rol de servidor web (IIS) (Web Server Role (IIS)).

| 1                                                                                                    | Add Roles and Features Wizard                                                                                                    |  |
|----------------------------------------------------------------------------------------------------|----------------------------------------------------------------------------------------------------|--|
|                                                                                                    |                                                                                                    |  |
| Web Server Ro                                                                                                    | le (IIS) Destination serve<br>svelog01.thesoNing.loc                                                                                                    |  |
| Before You Begin<br>Installation Type<br>Server Selection<br>Server Roles<br>Features<br>Web Server Role (IIS)<br>Role Services<br>Confirmation | <ul> <li>Web servers are computers that let you share information over the Internet, or through intranets and extranets. The Web Server role includes Internet Information Services (IIS) 8.5 with enhanced security, diagnostic and administration, a unified Web platform that integrates IIS 8.5, ASP.NET, and Windows Communication Foundation.</li> <li>Things to note:</li> <li>Using Windows System Resource Manager (WSRM) can help ensure equitable servicing of Web server traffic, especially when there are multiple roles on this computer.</li> <li>The default installation for the Web Server (IIS) role includes the installation of role services that enable you to serve static content, make minor customizations (such as default documents and HTTP errors), monitor and log server activity, and configure static content compression.</li> </ul> |  |
|                                                                                                    |                                                                                                    |  |
|                                                                                                    | More information about web server its                                                                                                    |  |
|                                                                                                    | < Previous Next > Install Cancel                                                                                                    |  |

Fuente: https://thesolving.com/es/sala-de-servidores/como-instalar-y-configurar-iis-enwindows-server-2012-r2/.

Hacer clic en Siguiente (Next), como se muestra en la Figura 8. Se abre la ventana Servicios de rol (Role services).

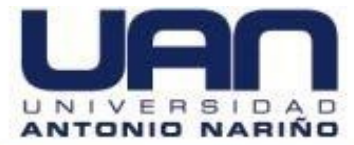

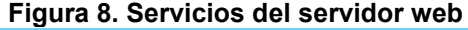

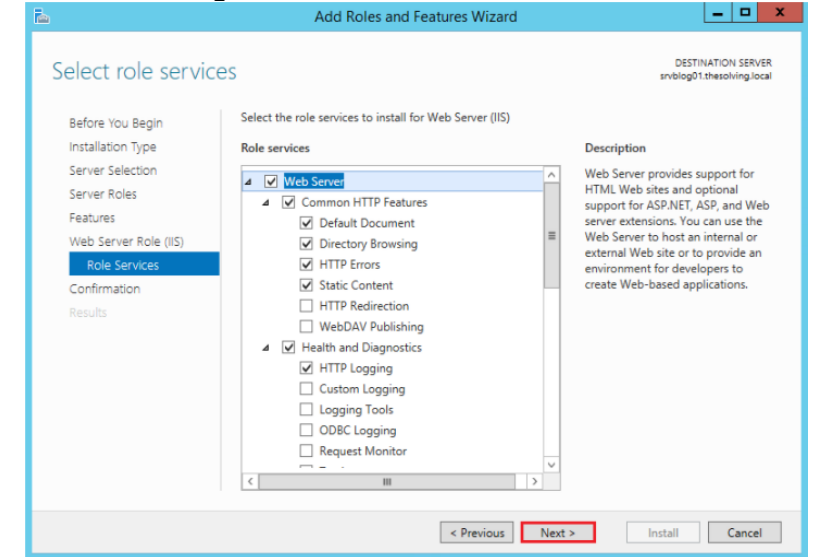

Fuente: https://thesolving.com/es/sala-de-servidores/como-instalar-y-configurar-iis-enwindows-server-2012-r2/.

Seleccione los servicios de rol requeridos y haga clic en **Siguiente** (Next). Para instalar los roles, servicios de rol y características seleccionadas, haga clic en **Instalar** (Install), como se muestra en la Figura 9.

| Ē.                                           | Add Roles and Features Wizard                                                                                                    | _ 🗆 🗙                                         |
|----------------------------------------------|----------------------------------------------------------------------------------------------------|-----------------------------------------------|
| Confirm installatio                          | n selections 👘                                                                                                    | DESTINATION SERVER<br>blog01.thesolving.local |
| Before You Begin                             | To install the following roles, role services, or features on selected server, click Insta                                                                                                    | а.                                            |
| Installation Type                            | Restart the destination server automatically if required                                                                                                    |                                               |
| Server Selection<br>Server Roles<br>Features | Optional features (such as administration tools) might be displayed on this page be<br>been selected automatically. If you do not want to install these optional features, cl<br>their check boxes. | cause they have<br>ick Previous to clear      |
| Web Server Role (IIS)                        | Web Server (IIS)                                                                                                    | ^                                             |
| Role Services                                | Management Tools<br>IIS Management Console                                                                                                    |                                               |
| Confirmation                                 | Web Server                                                                                                    | -                                             |
|                                              | Common HTTP Features<br>Default Document<br>Directory Browsing<br>HTTP Errors                                                                                                    |                                               |
|                                              | Static Content                                                                                                    |                                               |
|                                              | Health and Diagnostics                                                                                                    | ~                                             |
|                                              | Export configuration settings<br>Specify an alternate source path                                                                                                    |                                               |
|                                              | < Previous Next > Insta                                                                                                    | ll Cancel                                     |

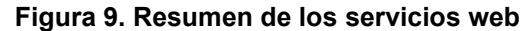

Fuente: https://thesolving.com/es/sala-de-servidores/como-instalar-y-configurar-iis-enwindows-server-2012-r2/.

Para completar la instalación, haga clic en **Cerrar** (Close), Figura 10.

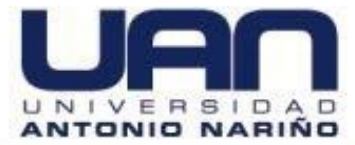

## Figura 10. Configuración Instalada

| Installation progr | ESS srvblog01.the                                                                                                    | solving.local |
|--------------------|----------------------------------------------------------------------------------------------------|---------------|
|                    | View installation progress                                                                                                    |               |
|                    | Feature installation                                                                                                    |               |
|                    |                                                                                                    |               |
|                    | Installation succeeded on srvblog01.thesolving.local.                                                                                                    |               |
|                    | Web Server (IIS)                                                                                                    | ^             |
|                    | Management Tools                                                                                                    |               |
|                    | IIS Management Console                                                                                                    |               |
| Confirmation       | Web Server                                                                                                    | =             |
| Results            | Default Document                                                                                                    |               |
|                    | Directory Browsing                                                                                                    |               |
|                    | HTTP Errors                                                                                                    |               |
|                    | Static Content                                                                                                    |               |
|                    | Health and Diagnostics<br>HTTP Logging                                                                                                    | ~             |
|                    | You can close this wizard without interrupting running tasks. View task progress or o<br>page again by clicking Notifications in the command bar, and then Task Details.<br>Export configuration settings | pen this      |

Fuente: https://thesolving.com/es/sala-de-servidores/como-instalar-y-configurar-iis-enwindows-server-2012-r2/.

A continuación, se explica el proceso de instalación del IIS con un sistema operativo Windows 10 Profesional. Esta guía aplica cuando el equipo PC, no cuenta con el Windows Server 2012 R2.

Ingresar al panel de control del Windows 10, como se muestra en la Figura 11.

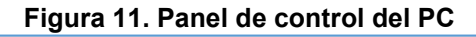

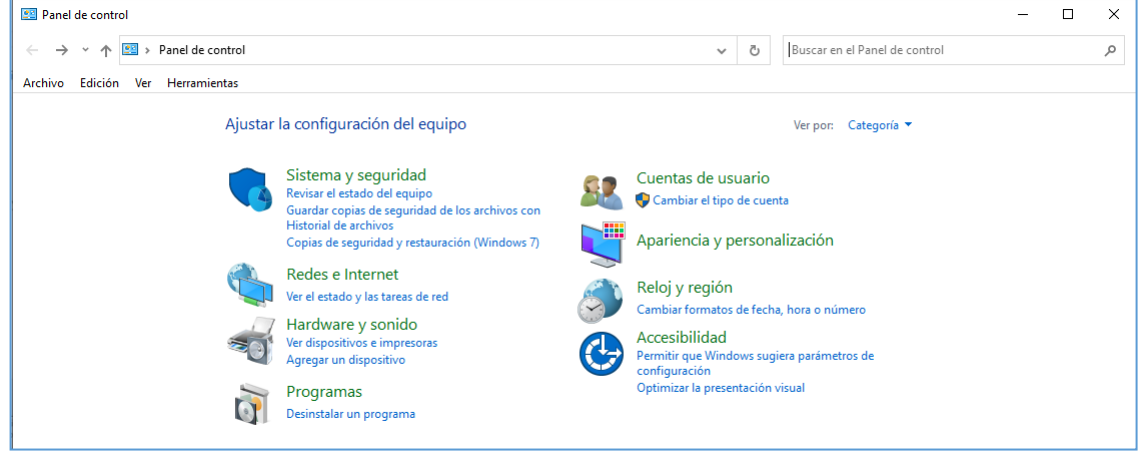

## Fuente: elaboración propia.

Se selecciona la opción programas y luego **programas y características, como se muestra en la** Figura 12:

#### Figura 12 Panel de las características del programa

| م |
|---|
|   |
|   |
|   |
|   |
|   |
|   |
|   |
|   |
|   |
|   |
|   |
|   |
|   |
|   |

Fuente: elaboración propia.

Seleccionar la opción "Activar o desactivar las características de Windows", ubicado en la zona superior izquierda de la pantalla, como se muestra en la Figura 13.

|                                                                             | •                                                                                                    |                                                                                                    | •                                                                                                    | •                                                                        |                                                                                                    |   |   |          |
|-----------------------------------------------------------------------------|----------------------------------------------------------------------------------------------------|----------------------------------------------------------------------------------------------------|----------------------------------------------------------------------------------------------------|--------------------------------------------------------------------------|----------------------------------------------------------------------------------------------------|---|---|----------|
| Programas y características                                                 |                                                                                                    |                                                                                                    |                                                                                                    |                                                                          |                                                                                                    | - |   | ×        |
| ← → × ↑ 🖬 > Panel de                                                        | 🗧 🔶 👻 🛧 🧧 > Panel de control > Programas > Programas y características 🗸 👌 🛛 Buscar en Programas y características                                                                                                    |                                                                                                    |                                                                                                    |                                                                          |                                                                                                    |   |   | <i>م</i> |
| Archivo Edición Ver Herrami                                                 | Archivo Edición Ver Herramientas                                                                                                    |                                                                                                    |                                                                                                    |                                                                          |                                                                                                    |   |   |          |
| Ventana principal del Panel de<br>control<br>Ver actualizaciones instaladas | Desinstalar o cambiar un programa<br>Para desinstalar un programa, selecciónelo en la lis                                                                                                    | ta y después haga clic en Desinstalar, Ci                                                                                                    | ambiar o Repa                                                                                                    | arar.                                                                    |                                                                                                    |   |   |          |
| Activar o desactivar las                                                    |                                                                                                    |                                                                                                    |                                                                                                    |                                                                          |                                                                                                    |   |   |          |
| características de Windows                                                  | Organizar 👻                                                                                                    |                                                                                                    |                                                                                                    |                                                                          |                                                                                                    | = | • | ?        |
|                                                                             | Nombre  Cisco Webex Meetings  Gogle Chrome  Microsoft Office Profesional Plus 2019 - es-es  Microsoft Visual C++ 2005 Redistributable  Microsoft Visual C++ 2005 Redistributable  StarUML 3.0.2  WinRAR 5.40 (64-bit)  Zoom | Editor<br>Cisco Webex LLC<br>Google LLC<br>Microsoft Corporation<br>Microsoft Corporation<br>Microsoft Corporation<br>Microsoft Corporation<br>miclauslee<br>win.rar GmbH<br>Zoom Video Communications, I | Se instaló e<br>31/08/2020<br>13/10/2020<br>18/10/2020<br>25/07/2020<br>24/07/2020<br>21/09/2020<br>28/06/2020<br>31/08/2020 | I Tamaño<br>296 MB<br>93,6 MB<br>4,84 MB<br>4,28 MB<br>211 MB<br>9,76 MB | Versión<br>40.8.5<br>86.0.4240.75<br>16.0.13231,20390<br>1.3.00.19173<br>8.0.61001<br>8.0.59193<br>3.0.2<br>5.40.0<br>5.0 |   |   |          |
|                                                                             | Programas actualmente instalados Tai<br>9 programas instalados                                                                                                    | maño total: 620 MB                                                                                                    |                                                                                                    |                                                                          |                                                                                                    |   |   |          |

Figura 13. Panel de programas del equipo

Fuente: elaboración propia.

En la lista desplegada de todos los elementos a instalar, buscar los elementos que correspondan con el servidor IIS, como se muestra en la Figura 14.

Figura 14. Características de windows

| Caracteristicas de Windows                                                                                                    | -        | ٥   | ×     |
|----------------------------------------------------------------------------------------------------|----------|-----|-------|
| Activar o departiver las características de Windows                                                                                                    |          |     | 0     |
| Actival o desactival las calacterísticas de Willidows                                                                                                    |          |     | •     |
| Para activar una característica, active la casilla correspondiente. Para desactivarla, desactive la casilla. Una casilla rellena indica que solo está activada una parte de la característica.                                                                                                    |          |     |       |
| INET Framework 3.5 (incluye. NET 2.0 y 3.0)                                                                                                    |          |     |       |
| INET Framework 4.8 Advanced Services                                                                                                    |          |     |       |
| Circle Directory Lightweight Directory Services                                                                                                    |          |     |       |
| Bloqueo de dispositivo                                                                                                    |          |     |       |
| 🛛 🖩 🗌 Características multimedia                                                                                                    |          |     |       |
| Cliente de Carpetas de trabajo                                                                                                    |          |     |       |
| Cliente Telnet                                                                                                    |          |     |       |
|                                                                                                    |          |     |       |
| Compatibility of the Apple of the Apple |          |     |       |
| Compatibilitada de API para compresion diretencial remota                                                                                                    |          |     |       |
|                                                                                                    |          |     |       |
| Constitute de documentos XPS de Microsoff                                                                                                    |          |     |       |
| Financia adalad de Windows                                                                                                    |          |     |       |
| Host protenido                                                                                                    |          |     |       |
| H Hver-V                                                                                                    |          |     |       |
| Imprimir en PDF de Microsoft                                                                                                    |          |     |       |
| Internet Explorer 11                                                                                                    |          |     |       |
| B Internet Information Services                                                                                                    |          |     |       |
| H I MultiPoint Connector                                                                                                    |          |     |       |
| Inicial Múcleo de web hospedable de Internet Information Services                                                                                                    |          |     |       |
| Plataforma de máquina virtual                                                                                                    |          |     |       |
| Plataforma del hipervisor de Windows                                                                                                    |          |     |       |
| Protección de aplicaciones de Microsoft Defender                                                                                                    |          |     |       |
| Protocolo de puente del centro de datos                                                                                                    |          |     |       |
| Service WAS (Windows Process Activation Service)                                                                                                    |          |     |       |
| A services a empresson y documentos                                                                                                    |          |     |       |
| Services are the simple point ends                                                                                                    |          |     |       |
| Control of the mentalise Microsoft Message Dueue (MSMO)                                                                                                    |          |     |       |
|                                                                                                    |          |     |       |
| Subsistema de Windows para Linux                                                                                                    |          |     |       |
| Vindows Identity Foundation 3.5                                                                                                    |          |     |       |
| Windows PowerShell 2.0                                                                                                    |          |     |       |
| Windows Projected File System                                                                                                    |          |     |       |
| G Windows TIFF lFilter                                                                                                    |          |     |       |
|                                                                                                    |          |     |       |
|                                                                                                    |          |     |       |
|                                                                                                    |          |     |       |
|                                                                                                    |          |     |       |
|                                                                                                    | Accestor | Cre |       |
|                                                                                                    | Aceptar  | Can | ceidf |
| D-                                                                                                    | -        | _   | -     |

Fuente: elaboración propia.

Seleccionar la opción "Internet Information Services" y esta automáticamente selecciona las opciones básicas para su funcionamiento, como se muestra en la Figura 15.

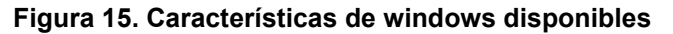

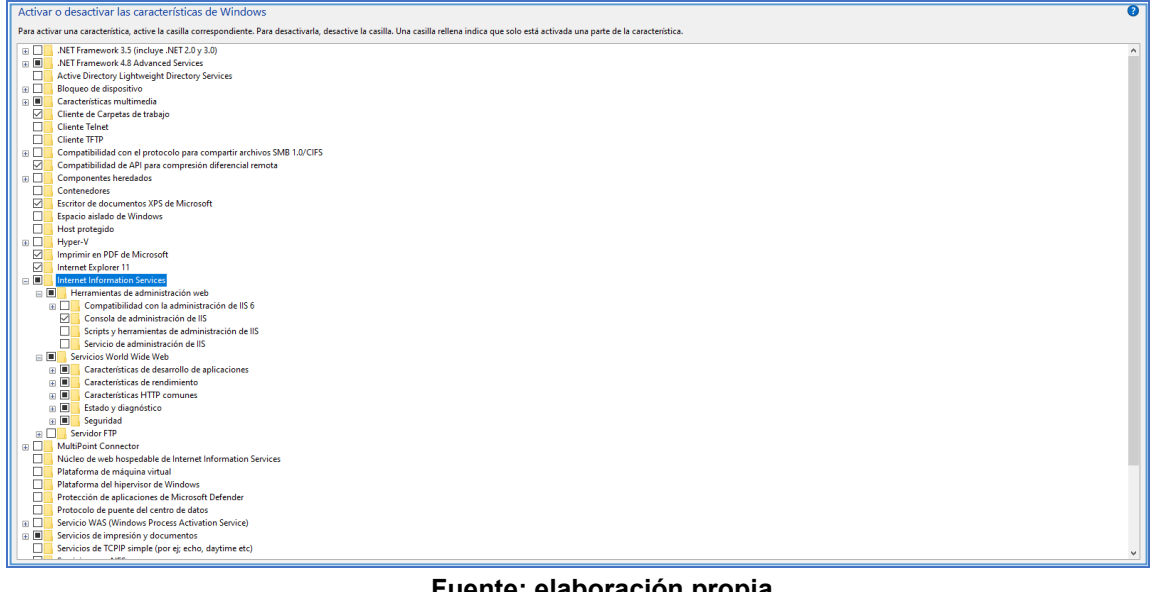

Fuente: elaboración propia.

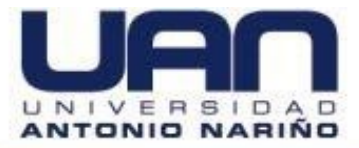

Dar aceptar, inicia el proceso de instalación de IIS, como se muestra en la Figura 16.

| and the second second second second                                                                                                    |                                                                                                    | •                |
|----------------------------------------------------------------------------------------------------|----------------------------------------------------------------------------------------------------|------------------|
| Activar o desactivar las características de Windows                                                                                                    |                                                                                                    | <b>U</b>         |
| Para activar una característica, active la casilla correspondiente. Para desactivarla, desa                                                                                                    | ctive la casilla. Una casilla rellena indica que solo está activada una parte de la característica. |                  |
| Activar o desactivar las características de Windows Para activar una características de Windows Para activar una características de Windows Para activar una características de Windows Para activar una características de Service Para activar una características de Service Para activar una características de Service Para activar una características de Service Para activar una características de Service Para activar una características de Service Para activar una características de Service Para activar una características de Service Para activar una características de Service Para activar una características de Service Para activar una características de Service Para activar una características de Service Para activar una características de Service Para activar una características de Services Para de Características de Services Para de Services Para de Services Pa | the la casila. Una casila rellena indica que solo está activada una parte de la casacterística.     |                  |
| Protocolo de puente del centro de datos     Servicio WAS (Windows Process Activation Service)                                                                                                    |                                                                                                    |                  |
| Servicio WAS (Windows Process Activation Service)     Servicios de impresión y documentos                                                                                                    |                                                                                                    |                  |
| Servicios de TCPIP simple (por ej: echo, daytime etc)                                                                                                    |                                                                                                    | ~                |
|                                                                                                    |                                                                                                    | Aceptar Cancelar |

## Figura 16. Búsqueda de los archivos del IIS

## Fuente: elaboración propia.

Reiniciar el equipo para guardar los cambios, como se muestra en la Figura 17.

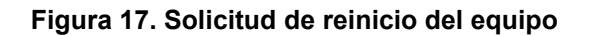

|                                                                                                 | ×      |
|-------------------------------------------------------------------------------------------------|--------|
| ← 🛅 Características de Windows                                                                  |        |
| Windows completó los cambios solicitados.                                                       |        |
| Windows tiene que reiniciar el equipo para finalizar la instalación de los cambios solicitados. |        |
|                                                                                                 |        |
|                                                                                                 |        |
|                                                                                                 |        |
|                                                                                                 |        |
|                                                                                                 |        |
|                                                                                                 |        |
| Reiniciar ahora No reir                                                                         | iiciar |

Fuente: elaboración propia.

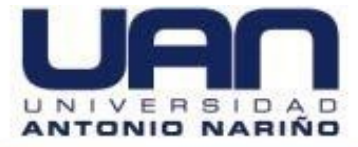

Competa la actualización, se abre un navegador web para confirmar que el servidor IIS esté instalado. En la URL del navegador colocar la palabra reservada "**localhost**":

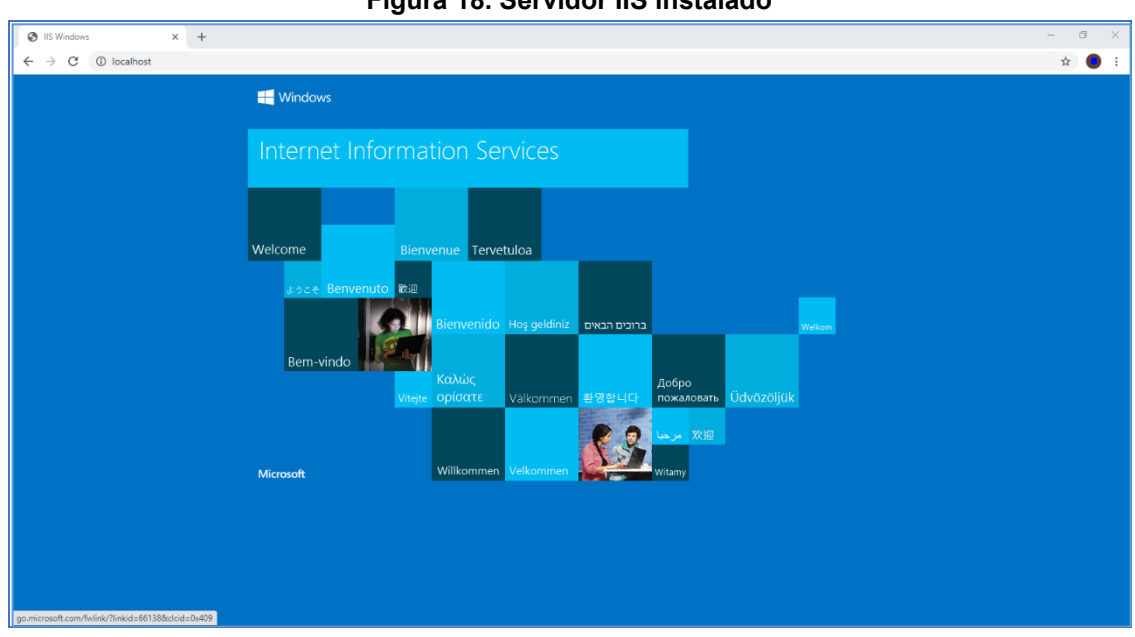

Figura 18. Servidor IIS instalado

Fuente: elaboración propia.

# 5.2. NET FRAMEWORK 4.7 O POSTERIOR

La Net Framework es un instalador sin conexión, compatible para el sistema operativo Windows 7 SP1, 8.1, Windows 10, Windows Server 2008 R2, Windows Server 2012 R2 y Windows Server 2016. Este paquete se utiliza en casos en que el instalador web no esté disponible por falta de conexión de internet.

El proceso de instalación es el siguiente:

Abrir un navegador de internet e ingresar a la dirección web: https://www.microsoft.com/es-es/download/details.aspx?id=56116, como se muestra en la Figura 19.

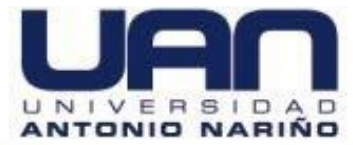

#### Figura 19. Página de descarga de microsoft

| $\leftarrow \rightarrow$ | C | microsof | ft.com/es-es/download/details.a                                                                | ispx?id=56116                                                                                                    |                                                                                                  |                                                                                       | ☆ 🌖 : |
|--------------------------|---|----------|------------------------------------------------------------------------------------------------|----------------------------------------------------------------------------------------------------|--------------------------------------------------------------------------------------------------|---------------------------------------------------------------------------------------|-------|
|                          |   |          |                                                                                                |                                                                                                    |                                                                                                  |                                                                                       |       |
|                          |   |          | Microsoft .NET Fram<br>Windows 10, Windo<br>Windows Server 201                                 | iework 4.7.1 (instalador sin cone<br>ws 10 Creators Update, Window<br>16                                                         | exión) para Windows 7 SP1, Win<br>vs Server 2008 R2 SP1, Windows                                 | idows 8.1, Actualización de aniversario de<br>s Server 2012, Windows Server 2012 R2 y |       |
|                          |   |          | <i>Importante:</i> Al selecciona<br>dinámica.<br>Selecciona un idioma:                         | r uno de los siguientes idiomas se cambiará todo e<br>Español 🗸                                                                  | l contenido de la página a ese idioma de forma<br>Descargar                                      |                                                                                       |       |
|                          |   |          | Microsoft .NET Frame<br>Microsoft .NET Frame<br>conexión se puede us<br>falta de conexión a Ir | ework 4.7.1 es una actualización l<br>ework 4, 4.5, 4.5.1, 4.5.2, 4.6, 4.6.1,<br>sar en los casos en que el instalac<br>tternet. | ocal totalmente compatible para<br>4.6.2 y 4.7. El paquete sin<br>for web no esté disponible por |                                                                                       |       |
|                          |   |          | Detalles                                                                                       |                                                                                                    |                                                                                                  |                                                                                       |       |
|                          |   |          | Versión:<br>4.7.1<br>File Name:                                                                |                                                                                                    | Fecha de publicación:<br>13/10/2017<br>File Size:                                                |                                                                                       |       |

Fuente: https://www.microsoft.com/es-es/download/details.aspx?id=56116.

Dar clic a la opción descargar, una vez elegido el idioma de preferencia. Se inicia el proceso de descarga del Framework, como se muestra en la Figura 20.

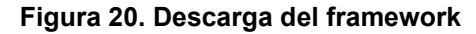

| ← → C 🗎 microsof                              | ft.com/es-es/download/confirmation.aspx?id=56116                                                                                                    | ÷ 🗧 :          |
|-----------------------------------------------|----------------------------------------------------------------------------------------------------|----------------|
|                                               | Gracias por descargar el producto Microsoft .NET Framework 4.7.1 (Instalador sin conexión) para Windows 7 SP1,<br>Windows 8.1, Actualización de aniversario de Windows 10, Windows 10 Creators Update, Windows Server 2008 R2 SP1,<br>Windows Server 2012, Windows Server 2012 R2 y Windows Server 2016 | •              |
|                                               | Si la descarga no comienza al cabo de 30 segundos. <u>Haz clic aquí para descargar manualmente</u>                                                                                                    |                |
|                                               | 🕒 Instrucciones de instalación                                                                                                    |                |
|                                               | Descargas populares<br>Producto: Developer Tools<br>OT Actualización para Microsoft Silverlight<br>(KB4481252)<br>Esta actualización para Silverlight incluye correcciones que se describen en las<br>actualizaciones KB4481252.                                                                        |                |
|                                               | 02 Microsoft . NET Framework 3.5 Service Pack 1<br>(paquete completo)<br>Microsoft .NET Framework 3.5 Service Pack 1 es una actualización acumulativa que                                                                                                    |                |
| NDP471-KB40333exe<br>65,6/65,6 MB, Quedan 0 s | ^                                                                                                    | Mostrar todo X |

Fuente: https://www.microsoft.com/es-es/download/details.aspx?id=56116.

Dar clic derecho y se ejecuta como administrador. Iniciar la extracción de paquetes, como se muestra en la Figura 21.

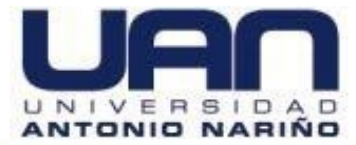

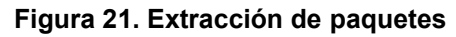

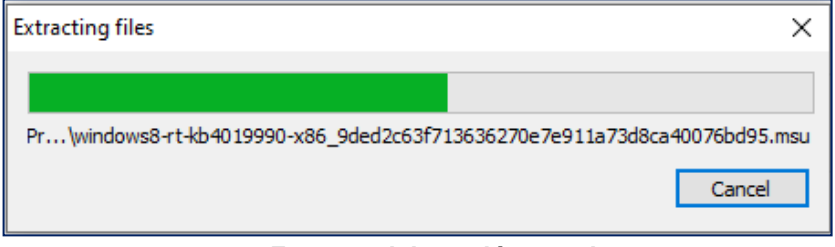

Fuente: elaboración propia.

El sistema informa que el paquete ha sido instalado, dar clic en el botón cerrar, como se muestra en la Figura 22.

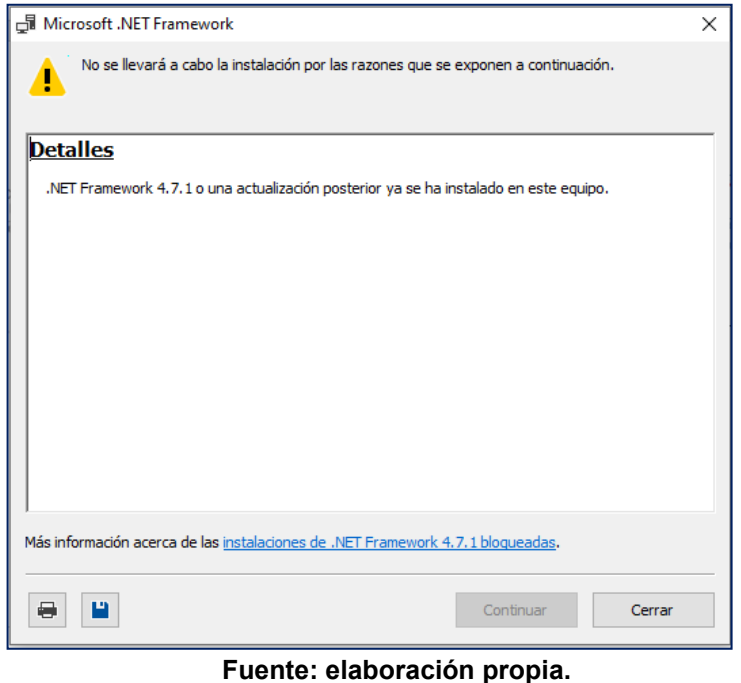

## Figura 22. Ventana de confirmación de instalación

# 5.3. MYSQL VERSIÓN 8.0 O POSTERIOR

Para realizar el proceso de instalación del gestor de base de datos relacionales, ingresar a la página **MySQL**, como se muestra en la Figura 23.

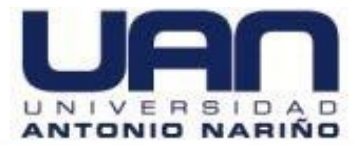

#### Figura 23 Página principal de MySQL

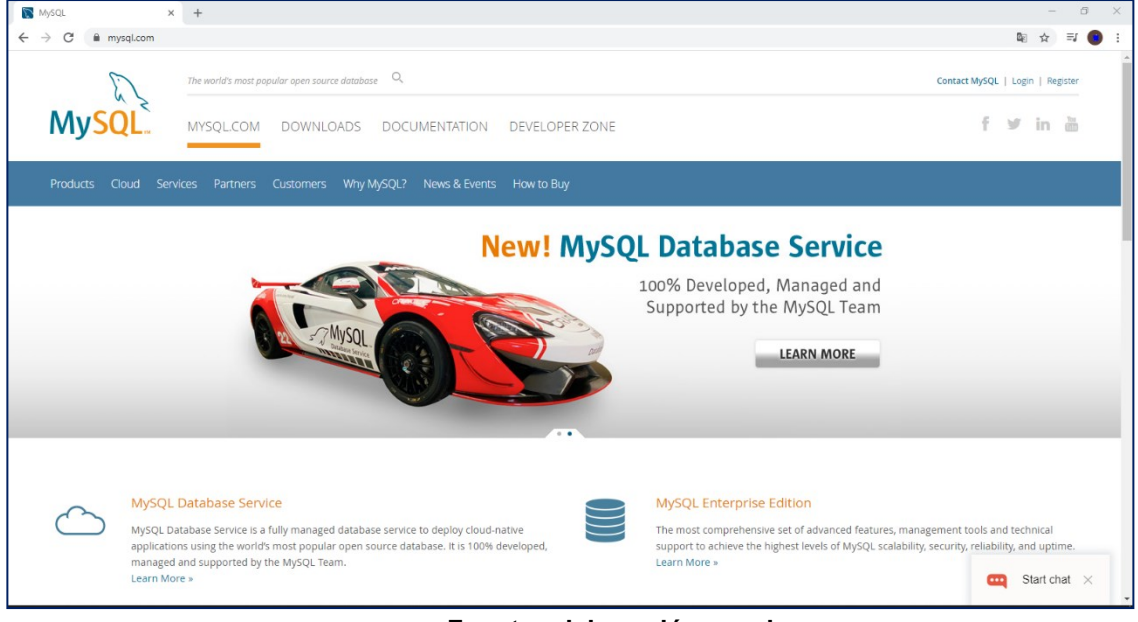

Fuente: elaboración propia.

Ir a la opción de descargas. Seleccionar la opción **MySQL Community**, como se muestra en la Figura 24.

Una vez cargada la página, seleccionar la opción **MySQL Community Server (GPL)** y dar clic en download, como se muestra en la Figura 25.

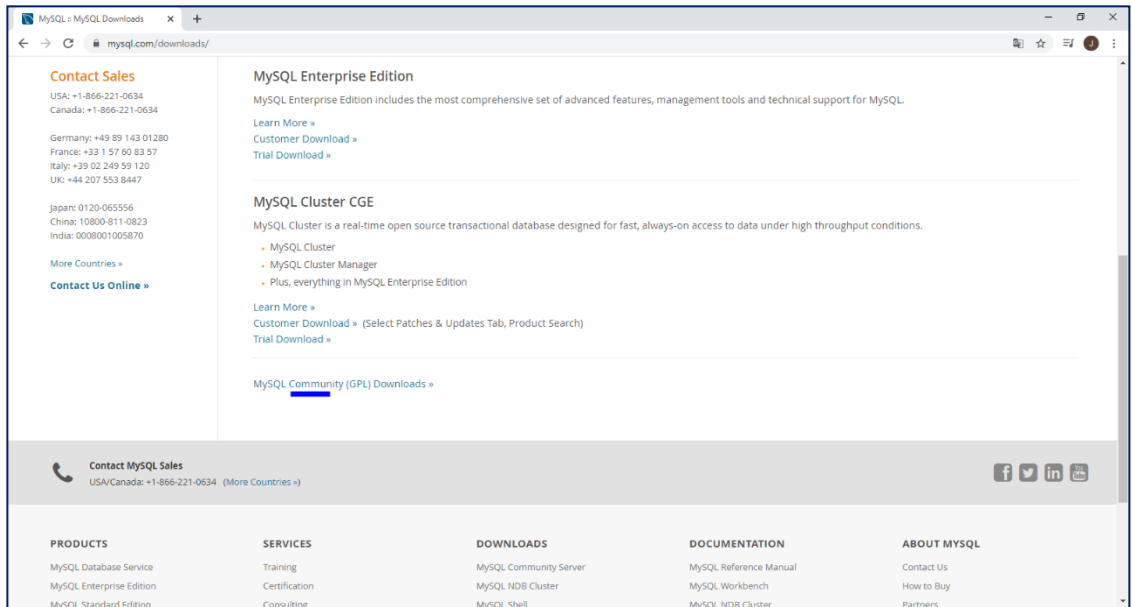

Figura 24. Selección de descarga de MySQL community

Fuente: elaboración propia.

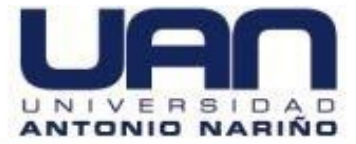

| Figura | 25. | Descarga | de | community | server |
|--------|-----|----------|----|-----------|--------|
|        |     |          |    |           |        |

| MySQL Community Downl                                                | aada                                               |  |
|----------------------------------------------------------------------|----------------------------------------------------|--|
| WySQL Community Downin                                               | Jaus                                               |  |
| MySQL Yum Repository                                                 | C API (libmysqlclient)                             |  |
| MySQL APT Repository                                                 | Connector/C++                                      |  |
| MySQL SUSE Repository                                                | Connector/J                                        |  |
|                                                                      | Connector/NET                                      |  |
| MySQL Community Server                                               | Connector/Node.js                                  |  |
| MySQL Cluster                                                        | Connector/ODBC                                     |  |
| MySQL Router                                                         | Connector/Python                                   |  |
| MySQL Shell                                                          | MySQL Native Driver for PHP                        |  |
| MySQL Workbench                                                      |                                                    |  |
|                                                                      | MySQL Benchmark Tool                               |  |
| <ul> <li>MySQL Installer for Windows</li> </ul>                      | Time zone description tables                       |  |
| MySQL for Visual Studio                                              | Download Archives                                  |  |
|                                                                      |                                                    |  |
| © 2020, Oracle Corporation and/or its affiliates                     |                                                    |  |
| gal Policies   Your Privacy Rights   Terms of Use   Trademark Policy | Contributor Agreement   Preferencias sobre cookies |  |
|                                                                      |                                                    |  |
|                                                                      |                                                    |  |
|                                                                      |                                                    |  |
|                                                                      |                                                    |  |
|                                                                      |                                                    |  |
|                                                                      |                                                    |  |
|                                                                      |                                                    |  |

#### Fuente: elaboración propia.

Seleccionar Microsoft Windows, sistema operativo en donde se va a instalar el gestor de base de datos y dar clic en la opción ir a la página de descargas, como se muestra en la Figura 26.

| MySQL :: Download MySQL Com : × +                                                                                                    |                                     |
|----------------------------------------------------------------------------------------------------|-------------------------------------|
| ← → C 🔒 dev.mysql.com/downloads/mysql/                                                                                                    |                                     |
|                                                                                                    |                                     |
| General Availability (GA) Releases Archives                                                                                                    |                                     |
| MySQL Community Server 8.0.22                                                                                                    |                                     |
| Select Operating System:                                                                                                    | Looking for previous GA             |
| Microsoft Windows 🗸                                                                                                    | Versions.                           |
| Recommended Download:                                                                                                    |                                     |
| MySQL Installer<br>for Windows<br>All MySQL Products. For All Windows Platforms.<br>In One Package.                                                                                                    |                                     |
| Windows (x86, 32 & 64-bit), MySQL Installer MSI Go to Download Page >                                                                                                    |                                     |
| Other Downloads:                                                                                                    |                                     |
| Windows (x86, 64-bit), ZIP Archive 8.0.22 19                                                                                                    | Download                            |
| (mysql-8.0.22-winx64.zip) MD5: a78e5da2b                                                                                                    | b87b51b6df06690977be199   Signature |
| Windows (x86, 64-bit), ZIP Archive         8.0.22         43           Debug Binaries & Test Suite         (mysql=8.0.22-wind=4 debug+test.zip)         MD5: 9c162a102           (mysql=8.0.22-wind=4 debug+test.zip)         MD5: 9c162a102         MD5: 9c162a102 | 14.4M Download                      |

Figura 26. Tipo de sistema operativo para MySQL

Fuente: elaboración propia.

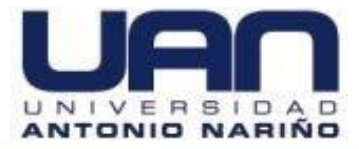

Descargar la segunda opción, que pesa 405.2M ya que tiene gran mayoría de los paquetes y funcionalidades del motor de búsqueda, como se muestra en la Figura 27.

| < | MySQL Installer                                            |                     |                                                   |
|---|------------------------------------------------------------|---------------------|---------------------------------------------------|
|   | General Availability (GA) Releases Archives                |                     |                                                   |
|   | MySQL Installer 8.0.22                                     |                     |                                                   |
|   | Select Operating System:                                   |                     | Looking for previous GA                           |
|   | Microsoft Windows 🗸                                        |                     | versions?                                         |
|   | Windows (x86, 32-bit), MSI Installer                       | 8.0.22              | 2.5M Download                                     |
|   | (mysql-installer-web-community-8.0.22.0.msi)               |                     | MD5: 6d4c2f4fe997f1e9e8a02b105e7f72c8   Signature |
|   | Windows (x86, 32-bit), MSI Installer                       | 8.0.22              | 405.2M Download                                   |
|   | (mysql-installer-community-8.0.22.0.msi)                   |                     | MD5: 4b90e669171b72247120b312a8c25dc9   Signature |
|   | • We suggest that you use the MD5 checksums and GnuPG sign | atures to verify th | he integrity of the packages you download.        |

Figura 27 Descarga de MySQL 405.2M

## Fuente: elaboración propia.

Dar clic en la opción "**No thanks, just start my download**", como se muestra en la Figura 28.

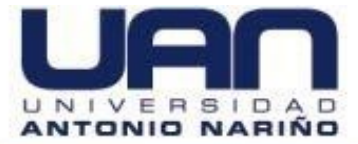

#### Figura 28. Solicitud de descarga inmediata

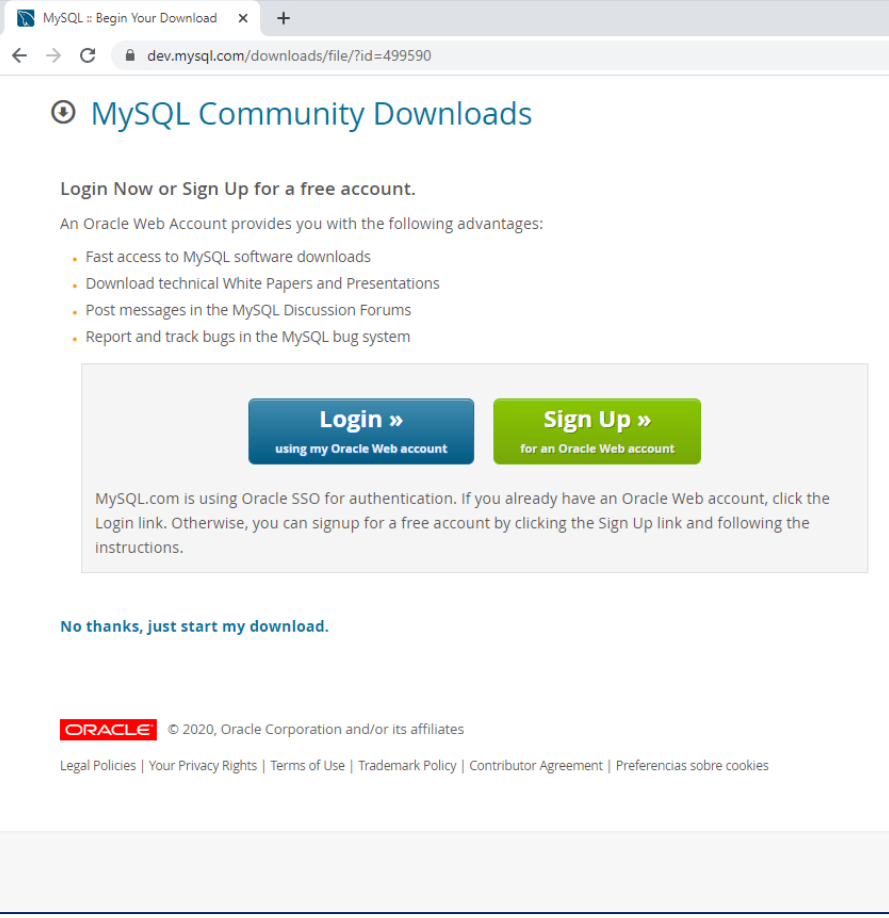

#### Fuenten: elaboración propia.

Dar clic derecho al instalador para comenzar el proceso de instalación, como se muestra en la Figura 29.

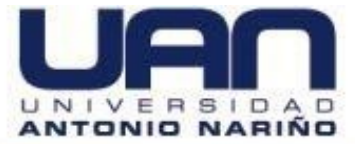

#### Figura 29. Actualización de los servicios

| MySQL :: Begin Your Download 🗙 🕂                                                                                                    |                                                                                                    |
|----------------------------------------------------------------------------------------------------|----------------------------------------------------------------------------------------------------|
| MySQL :: Begin Your Download mloads/file                                                                                                    | /?id=499590                                                                                                    |
| • MySQL Communit                                                                                                    | y Downloads                                                                                                    |
| Login Now or Sign Up for a free a                                                                                                    | Administrar Escritorio                                                                                                    |
| An Oracle Web Account provides you wit                                                                                                    | h the followit Archivo Inicio Compartir Vista Herramientas de aplicación                                                                                                    |
| <ul> <li>Fast access to MySQL software download</li> </ul>                                                                                                    | ads < $\leftarrow$ $\rightarrow$ $\checkmark$ $\uparrow$ $\blacksquare$ > Este equipo > Escritorio $\checkmark$ $\lor$ $\circlearrowright$ Buscar en Escritorio                                                                                                    |
| Download technical White Papers and<br>Post messages in the MySQL Discussion<br>Report and track bugs in the MySQL bu<br>using my Ore<br>MySQL.com is using Oracle SSO for<br>Login link. Otherwise, you can signu<br>Instructions. | Presentations<br>n Forums<br>g system<br>System<br>System<br>Pesca d istema<br>System<br>Decomentos #<br>Decomentos #<br>Decomentos |
| No thanks, just start my download.                                                                                                    | Image: Second to the second to the secon                                                                                                    |
|                                                                                                    |                                                                                                    |

Fuenten: elaboración propia.

Seleccionar la opción developer default y dar clic en el botón next, como muestra la Figura 30.

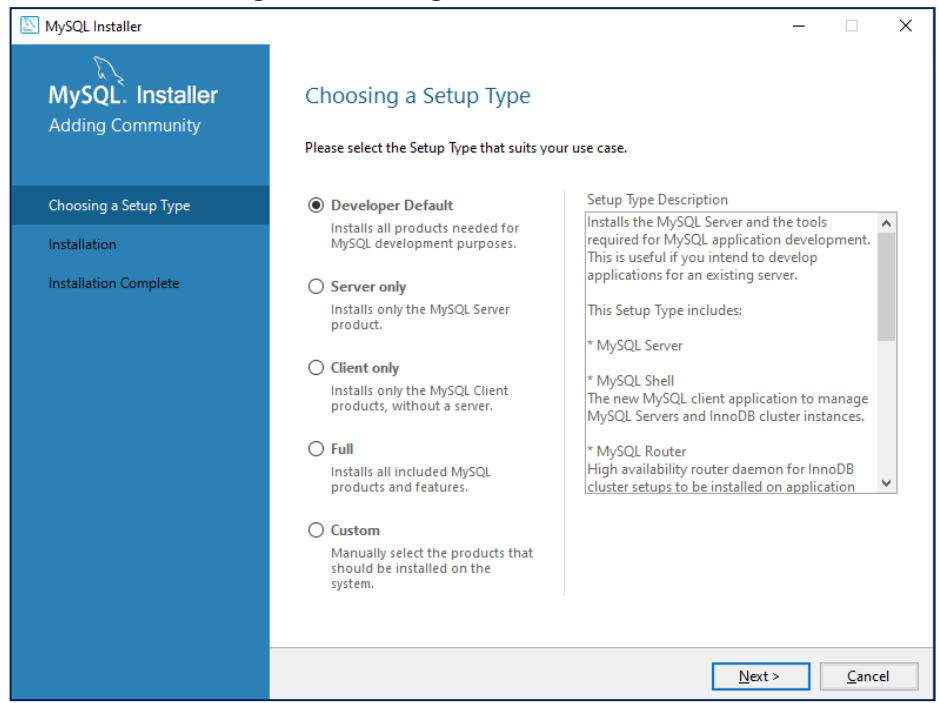

Figura 30. Configuración de desarrollo

Fuenten: elaboración propia.

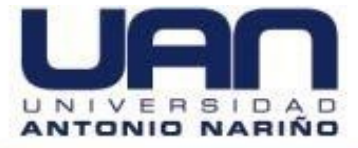

En la sección de "**Installation**" dar clic en el botón "**Execute**" y esperar a que el sistema termine, como se muestra en la Figura 31. Este proceso puede tardar 20 a 30 minutos.

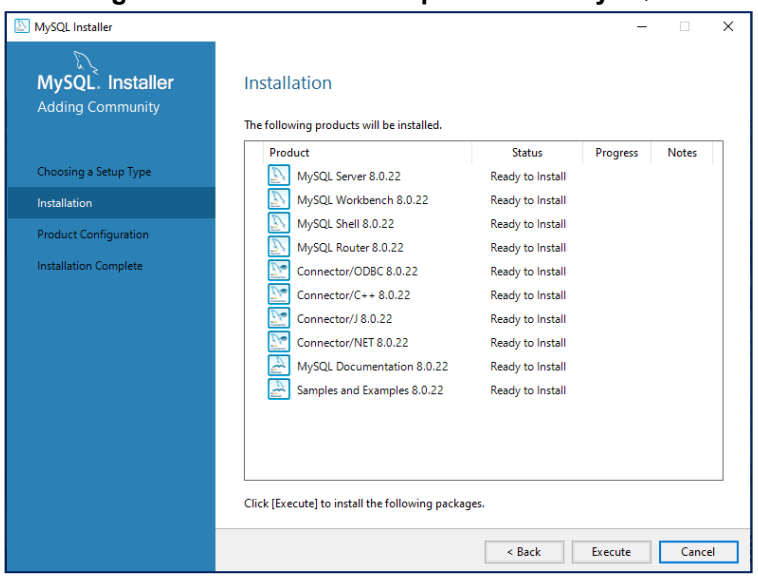

Figura 31. Instalación de aplicaciones MySQL

Fuenten: elaboración propia

Al observar que los productos ya están instalados, dar clic en la opción **Next,** como muestra la Figura 32.

| MySQL Installer                      |                                                        |                | -              |                |
|--------------------------------------|--------------------------------------------------------|----------------|----------------|----------------|
| MySQL. Installer<br>Adding Community | Installation The following products will be installed. |                |                |                |
|                                      | Product                                                | Status         | Progress       | Notes          |
| Choosing a Setup Type                | 🖉 📐 MySQL Server 8.0.22                                | Complete       |                |                |
| Installation                         | Superior MySQL Workbench 8.0.22                        | Complete       |                |                |
| Product Configuration                | 🖉 📐 MySQL Shell 8.0.22                                 | Complete       |                |                |
| i foddet configuration               | 🖉 📐 MySQL Router 8.0.22                                | Complete       |                |                |
| Installation Complete                | Connector/ODBC 8.0.22                                  | Complete       |                |                |
|                                      | Connector/C++ 8.0.22                                   | Complete       |                |                |
|                                      | Connector/J 8.0.22                                     | Complete       |                |                |
|                                      | Connector/NET 8.0.22                                   | Complete       |                |                |
|                                      | MySQL Documentation 8.0.22                             | Complete       |                |                |
|                                      | Samples and Examples 8.0.22                            | Complete       |                |                |
|                                      |                                                        |                |                |                |
|                                      |                                                        |                |                |                |
|                                      | Show Details >                                         |                |                |                |
|                                      |                                                        | < <u>B</u> ack | <u>N</u> ext > | <u>C</u> ancel |

### Figura 32. Confirmación de las aplicaciones instaladas

Fuente: elaboración propia.

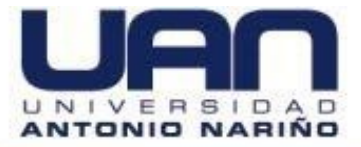

En la sección **"Type and Networking"** colocar computador de tipo servidor en **"Config Type"**, TCP/IP y el puerto 3306 en **"Connectivity"** y dar clic en el botón "Next", como se muestra en la Figura 33.

|                                                                                       | Figura 33. Tipo de conecti                                                                                                    | ividad                                                                                                    |
|---------------------------------------------------------------------------------------|----------------------------------------------------------------------------------------------------|----------------------------------------------------------------------------------------------------|
| NySQL Installer                                                                       |                                                                                                    | - 🗆 X                                                                                                    |
| MySQL. Installer<br>MySQL Server 8.0.22                                               | Type and Networking<br>Server Configuration Type<br>Choose the correct server configuration type for<br>define how much system resources are assigned                                                                                                    | or this MySQL Server installation. This setting will<br>ed to the MySQL Server instance.                                                                                                    |
| Type and Networking                                                                   | Config Type: Development Computer                                                                                                    | ~                                                                                                    |
| Authentication Method<br>Accounts and Roles<br>Windows Service<br>Apply Configuration | Connectivity Use the following controls to select how you w  TCP/IP Port: Open Windows Firewall ports for n Named Pipe Pipe Name: Shared Memory Memory Name: Advanced Configuration Select the check box below to get additional co and logging options for this server instance. Show Advanced and Logging Options | vould like to connect to this server.          3306       X Protocol Port:       33060         network access       MYSQL         MYSQL       onfiguration pages where you can set advanced |
|                                                                                       |                                                                                                    | <u>N</u> ext > <u>C</u> ancel                                                                                                    |

Fuente: elaboración propia.

En la seccion de Accounts and Roles, colocar la contraseña para conectarse a través de MySQL, como se muestra en la Figura 34.

A continuación, dar clic en la opción "**Add User**", para agregar un usuario. En el rol seleccionar el administrador de la base de datos (**BD Admin**) y definir una contraseña, como se muestra en la Figura 35.

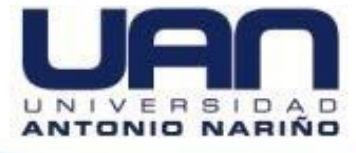

## Figura 34. Cuenta y roles del MySQL

| MySQL Installer                         |                                                                                  |                                |                         | - ×                             |
|-----------------------------------------|----------------------------------------------------------------------------------|--------------------------------|-------------------------|---------------------------------|
| MySQL. Installer<br>MySQL Server 8.0.22 | Accounts and Ro<br>Root Account Password<br>Enter the password for the<br>place. | les<br>root account. Pleas     | e remember to store th  | is password in a secure         |
| Type and Networking                     | MySQL Root Password:                                                             | •••••                          |                         |                                 |
| Authentication Method                   | Repeat Password:                                                                 | Paraword strengt               | the Weak                |                                 |
| Accounts and Roles                      |                                                                                  | Password screnge               | III. VVEdK              |                                 |
| Windows Service                         |                                                                                  |                                |                         |                                 |
| Apply Configuration                     | MySQL User Accounts<br>Create MySQL user accou<br>consists of a set of privile   | ints for your users ar<br>ges. | nd applications. Assign | a role to the user that         |
|                                         | MySQL User Name                                                                  | Host                           | User Role               | Add User<br>Edit User<br>Delete |
|                                         |                                                                                  |                                | < Back                  | Next > Cancel                   |

Fuente: elaboración propia.

| MySQL Installer       | - 🗆 X                                                                                                    |
|-----------------------|----------------------------------------------------------------------------------------------------|
| MySQL. Installe       | Accounts and Roles                                                                                                   |
| MySQL Server 8.0.22   | Root Account Password<br>Enter the password for the root account. Please remember to store this password in a secure |
|                       | MySQL User Account X                                                                                                 |
| Type and Networking   | Please specify the user name, password, and database role.                                                           |
| Authentication Method | User Name: admin                                                                                                    |
| Accounts and Roles    | Host: KAII Hosts (%)>                                                                                                |
| Windows Service       | Role: DB Admin V                                                                                                    |
| Apply Configuration   | Authentication:   MySQL                                                                                              |
|                       | MySQL user credentials                                                                                               |
|                       | Password:                                                                                                    |
|                       | Confirm Password: Add User                                                                                           |
|                       | Password strength: Weak Edit User                                                                                    |
|                       | Delete                                                                                                    |
|                       | OK Cancel                                                                                                    |
|                       |                                                                                                    |
|                       |                                                                                                    |
|                       |                                                                                                    |
|                       | < Back Next > Cancel                                                                                                 |
|                       |                                                                                                    |

Figura 35. Agrega usuario tipo administrador

Fuente: elaboración propia.

Dar clic en el botón "Next", como se muestra en la Figura 36.

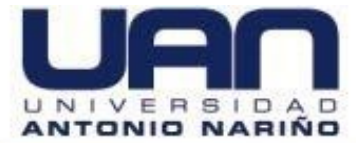

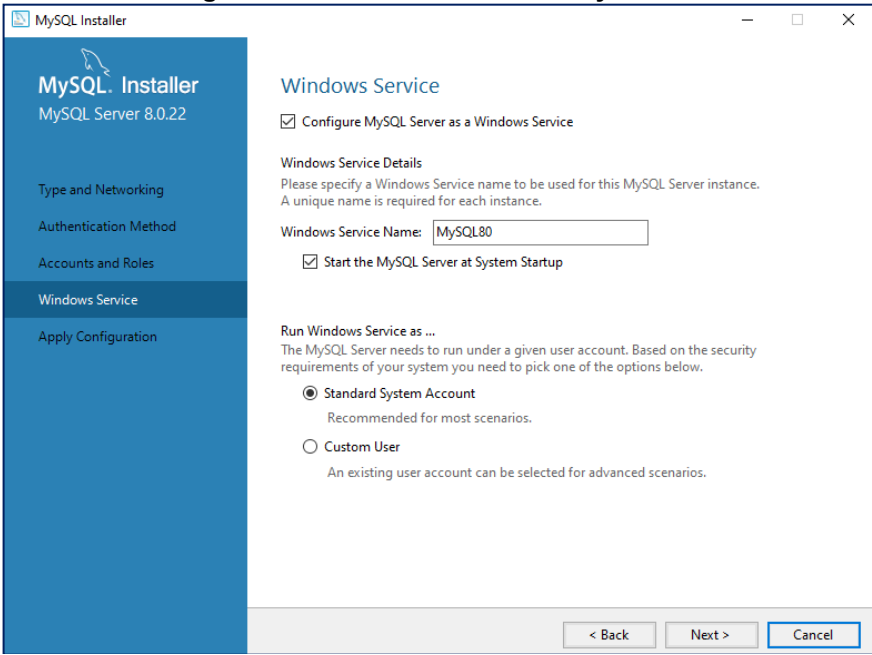

#### Figura 36. Nombre del servicio MySQL80

Fuente: elaboración propia.

Dar clic en el botón "Execute", como se muestra en la Figura 37.

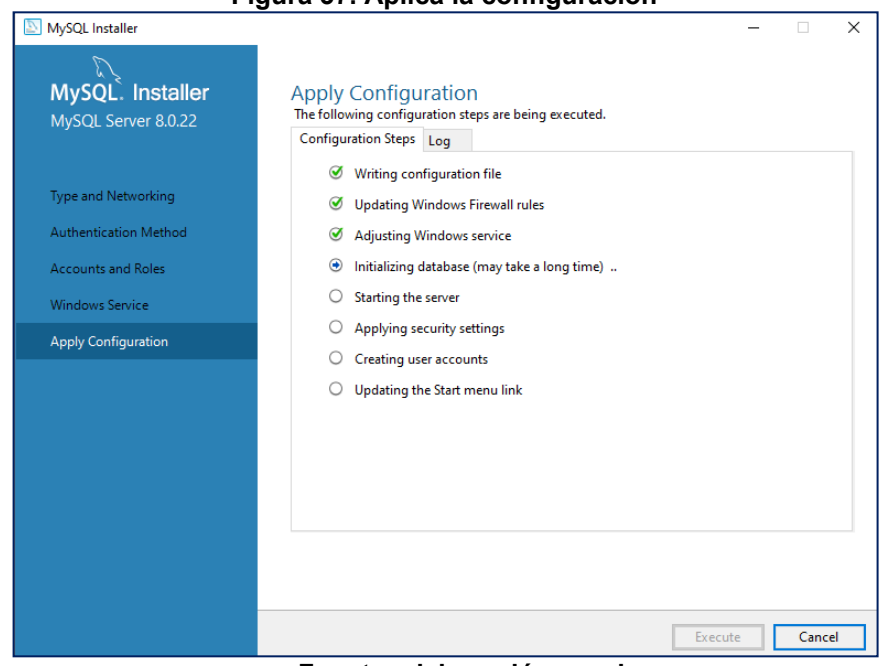

Figura 37. Aplica la configuración

Fuente: elaboración propia.

Dar clic en la opción "Finish", como se muestra la Figura 38

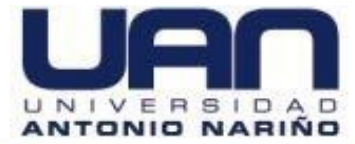

| Fig                        | ura 38. Com                                                              | iguración de                                                                                 | a rourter                                                                              |                                              |
|----------------------------|--------------------------------------------------------------------------|----------------------------------------------------------------------------------------------|----------------------------------------------------------------------------------------|----------------------------------------------|
| NySQL Installer            |                                                                          |                                                                                              |                                                                                        | - 🗆 🗙                                        |
|                            | MuSOL Poute                                                              | or Configuration                                                                             |                                                                                        |                                              |
| MySQL. Installer           | WIYSQL NOUL                                                              | Configuration                                                                                |                                                                                        |                                              |
| MySQL Router 8.0.22        | Bootstrap MySQL                                                          | . Router for use with InnoDE                                                                 | 3 cluster                                                                              |                                              |
|                            | This wizard can boot<br>MySQL InnoDB cluste                              | strap MySQL Router to direc<br>r. Applications that connect                                  | t traffic between MySQL applic<br>to the router will be automatic                      | ations and a<br>cally directed to            |
| M. COL Bauta Carl Francis  | an available read/wri                                                    | ite or read-only member of t                                                                 | he cluster.                                                                            |                                              |
| MySQL Router Configuration | The boostrapping pr<br>MySQL Router for mo                               | ocess requires a connection<br>onitoring, use the current Re                                 | to the InnoDB cluster. In order<br>ad/Write instance of the cluste                     | r to register the<br>er.                     |
|                            | Hostname:                                                                |                                                                                              |                                                                                        |                                              |
|                            | Port:                                                                    | 3306                                                                                         |                                                                                        |                                              |
|                            | Management User:                                                         | root                                                                                         |                                                                                        |                                              |
|                            | Password:                                                                |                                                                                              | Test Connection                                                                        |                                              |
|                            | MySQL Router requir<br>for classic read/write<br>If any port is indicate | es specification of a base po<br>connections. The other por<br>ed to be in use, please chang | ort (between 80 and 65532). The<br>ts are computed sequentially a<br>ge the base port. | e first port is used<br>fter the first port. |
|                            | Classic MySQL proto                                                      | ocol connections to InnoDB                                                                   | cluster:                                                                               |                                              |
|                            | Read/Write:                                                              | 6446                                                                                         |                                                                                        |                                              |
|                            | Read Only:                                                               | 6447                                                                                         |                                                                                        |                                              |
|                            | MySQL X protocol co                                                      | onnections to InnoDB cluste                                                                  | en                                                                                     |                                              |
|                            | Read/Write:                                                              | 6448                                                                                         |                                                                                        |                                              |
|                            | Read Only:                                                               | 6449                                                                                         |                                                                                        |                                              |
|                            |                                                                          |                                                                                              |                                                                                        |                                              |
|                            |                                                                          |                                                                                              | <u>F</u> inish                                                                         | <u>C</u> ancel                               |

Fuente: elaboración propia.

Colocar la clave de conexión a la base de datos, como muestra la Figura 39.

| NySQL Installer                          |                     |                                             |                  |          |                        | -                    |          | ×  |
|------------------------------------------|---------------------|---------------------------------------------|------------------|----------|------------------------|----------------------|----------|----|
| MySQL. Installer<br>Samples and Examples | Conn                | ect To Serve                                | r                |          |                        |                      |          |    |
|                                          | Select t            | e MySQL server ins                          | tances           | from the | list to receive sample | e schemas and data.  |          |    |
| Connect To Server                        | S                   | erver                                       | Port             | Arch     | Туре                   | Status               |          | 7  |
| Apply Configuration                      |                     | lySQL Server 8.0.22                         | 3306             | X64      | Stand-alone Server     | Connection succe     | eded.    |    |
|                                          |                     |                                             |                  |          |                        |                      |          |    |
|                                          |                     |                                             |                  |          |                        |                      |          |    |
|                                          |                     |                                             |                  |          |                        |                      |          |    |
|                                          |                     |                                             |                  |          |                        |                      |          |    |
|                                          | Provide<br>Click "C | the credentials that<br>heck" to ensure the | should<br>y work | be used  | (requires root privile | ges).                |          |    |
|                                          | User nar            | ne: root                                    |                  |          | Credentials prov       | ided in Server confi | guration |    |
|                                          | Passwo              | rd: ••••                                    |                  |          |                        |                      |          |    |
|                                          |                     | Check                                       | <b>~</b>         |          |                        |                      |          |    |
|                                          |                     |                                             |                  |          |                        |                      |          |    |
|                                          |                     |                                             |                  |          |                        |                      |          |    |
|                                          |                     |                                             |                  |          |                        | Next >               | Cance    | el |

Figura 39. Confirmación de la conexión del servidor

Dar clic en el botón "Execute", como se muestra en la Figura 40.

Fuente: elaboración propia.

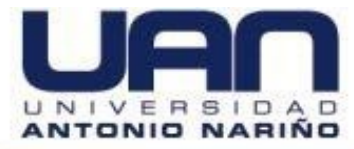

| Figura 40. C                             | onfiguración aplicada del administrador                                                                            |   |
|------------------------------------------|----------------------------------------------------------------------------------------------------|---|
| MySQL Installer                          | - D >                                                                                                    |   |
| MySQL. Installer<br>Samples and Examples | Apply Configuration<br>The following configuration steps are being executed.<br>Configuration Steps Log            |   |
| Connect To Server                        | <ul> <li>Checking if there are any features installed that need configuration.</li> <li>Running Scripts</li> </ul> |   |
| Apply Configuration                      |                                                                                                    |   |
|                                          |                                                                                                    |   |
|                                          | Execute                                                                                                    | ] |

Fuente: elaboración propia.

Dar clic en la opción "Finish", como se muestra la Figura 41.

| MySQL Installer                                                                         | X                                                                                                    |
|-----------------------------------------------------------------------------------------|----------------------------------------------------------------------------------------------------|
| MySQL. Installer<br>Adding Community                                                    | Installation Complete The installation procedure has been completed.                                                                                                    |
| Choosing a Setup Type<br>Installation<br>Product Configuration<br>Installation Complete | Copy Log to Clipboard         Start MySQL Workbench after setup         Start MySQL Shell after setup         The MySQL Shell after setup         User the single MySQL Shell is an advanced MySQL client application that can be used to work with single MySQL Server instances. Further, it can be used to create and manage an InnoDB cluster, an integrated solution for high availability and scalability of MySQL databases, without requiring advanced MySQL expertise.         Image: Client Application that can be used to work with scalability of MySQL databases, without requiring advanced MySQL expertise.         Image: Client Application         Setting up a Real World Cluster Blog         The All New MySQL InnoDB ReplicaSet Blog |
|                                                                                         | Finish                                                                                                    |

### Figura 41. Instalación completada MySQL

## Fuente: elaboración propia.

Se despliega una ventana con la bienvenida al sistema, como se muestra en la Figura 42.

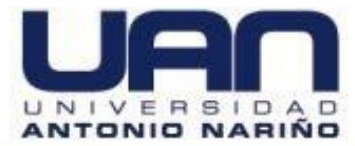

### Figura 42. MySQL Workbench

| MySQL Wor   | kbench                            |                                                                                  |                                                                                                    |                                                                               | -  | o × |
|-------------|-----------------------------------|----------------------------------------------------------------------------------|----------------------------------------------------------------------------------------------------|-------------------------------------------------------------------------------|----|-----|
| File Edit \ | iew Database Tools Scripting Help |                                                                                  |                                                                                                    |                                                                               |    |     |
|             |                                   | Welcome                                                                          | to MySQL Wo                                                                                                    | orkbench                                                                      |    |     |
|             |                                   | MySQL Workbench is the o<br>create and browse your<br>design and run SQL queries | fficial graphical user interface (GUI) tool for MySQL<br>database schemas, work with database objects and<br>to work with stored data. You can also migrate scher<br>database vendors to your MySQL database. | It allows you to design,<br>insert data as well as<br>mas and data from other |    |     |
|             |                                   | Browse Documentation >                                                           | Read the Blog >                                                                                                    | Discuss on the Forums >                                                       |    |     |
|             | MySQL Connections $\odot \odot$   |                                                                                  |                                                                                                    |                                                                               | ۵. |     |
|             | Local instance MySQL80            |                                                                                  |                                                                                                    |                                                                               |    |     |
|             |                                   |                                                                                  |                                                                                                    |                                                                               |    |     |
|             |                                   |                                                                                  |                                                                                                    |                                                                               |    |     |
|             |                                   |                                                                                  |                                                                                                    |                                                                               |    |     |
|             |                                   |                                                                                  |                                                                                                    |                                                                               |    |     |

Fuente: elaboración propia.

Colocar la contraseña ingresada anteriormente para ver la base de datos del sistema de gestión de bibliotecas en la opción "Local instance MySQL80", como se muestra en la Figura 43.

| WyCQL Versitients WySQL Connections @@ Versitient @@ A Filter connect | Г                                                                                    | iyura 45. Acce                                                                              | eso a la base de dalos del                                                                                                    | Sistema                                                                             |                                        |
|-----------------------------------------------------------------------|--------------------------------------------------------------------------------------|---------------------------------------------------------------------------------------------|----------------------------------------------------------------------------------------------------|-------------------------------------------------------------------------------------|----------------------------------------|
|                                                                       | MySQL Workbench                                                                      |                                                                                             |                                                                                                    |                                                                                     | - 0 ×                                  |
| <section-header></section-header>                                     | File Edit View Database Tools Scripting Help                                         |                                                                                             |                                                                                                    |                                                                                     |                                        |
|                                                                       | MySQL Connections @@<br>Local instance MySQL80<br># cot<br># cot<br># cot<br># total | Welcon<br>MySQL Workbend<br>create and brow<br>design and run SQL<br>Browse Documentation > | the is the official graphical user interface (GU) tool for MySQL it allows to<br>revery our database schemas, work with database objects and interface<br>(Super-reverse the MySQS service)<br><b>Control Service</b><br><b>Control Service</b><br><b></b> | bench<br>rou to design,<br>as well as<br>lata from other<br>Discuss on the Forums > | <ul> <li>Filter connections</li> </ul> |

Figura 43. Acceso a la base de datos del sistema

Fuente: elaboración propia.

# 5.4. INSTALACIÓN DE LA BASE DE DATOS DEL APLICATIVO WEB

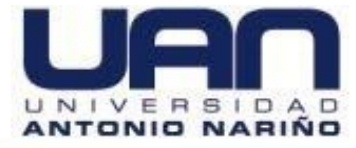

A continuación, se indica el proceso de instalación de la base de datos y el aplicativo web para el control y gestión de préstamos de libros de la biblioteca del Colegio Gimnasio Cáceres:

Abrir una conexión al host de la base de datos de MySQL e ingresar la contraseña, como se muestra en la Figura 44.

| 1 iguiu 44. 00        |                                                                                                    |
|-----------------------|----------------------------------------------------------------------------------------------------|
| Connect to MySQL Host | ×                                                                                                    |
| Connect to MySQL Host | Vew       Clone       Save       Rename       Delete         ed Connections       Maverapp DB           SQL       HTTP       SSH       SSL       Advanced         /SQL Host Address       localhost           ername       root         Save Password         rt       3306            stabase(s)             Use Compressed Protocol         ? |
|                       | Session Idle Timeout     Keep-Alive Interval       Default     28800     (seconds)                                                                                                    |
|                       | Connect Cancel Test Connection                                                                                                    |

## Figura 44. Conexión al host de la bd a MySQL

Fuente: elaboración propia.

Copiar y pegar el script de la base de datos en una pestaña de SQL, luego dar clic en ejecutar para crear la base de datos con las tablas e índices, como se muestra en la Figura 45.

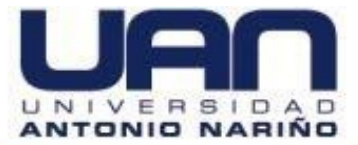

## Figura 45. Script de la bd y ejecución

| 😇 Eile Edit Favorites Database Table Others Tools Powertoo                                                                                                    | is Window Help                                                                                                    |
|----------------------------------------------------------------------------------------------------|----------------------------------------------------------------------------------------------------|
| 🔊 🏡 🔛 🚇 📭 🛵 🖹 mysql 🛛 🗸 🍰 🕄                                                                                                    | 2. 비 및 및 및 👘 🖕 및 위 📷 12                                                                                                    |
| MaverappDB × +                                                                                                    |                                                                                                    |
| Filter tables in mysql                                                                                                    | 🎭 Query 🖷 Query Builder 🛭 🎭 Query 🧐 colcaceresdb.sql 🔀 🕂                                                                                                    |
| <pre>Processes and a second a second a</pre> | Autocomplete: [Boj-Next Tag. [Ctrl+Shee]->List All Tags. [Ctrl+Shift+Space]->List Function and Routine Parameters.<br>Autocomplete: [Boj-Next Tag. [Ctrl+Shee]->List All Tags. [Ctrl+Shift+Space]->List Function and Routine Parameters. |
| Ready                                                                                                    | Exec: 0 sec Total: 0 sec Ln 10, Col 28 Connections: 1 <u>Registered To: Maverapp</u>                                                                                                    |
|                                                                                                    |                                                                                                    |

Fuente: elaboración propia.

Se observa la base de datos con las tablas creadas, como se muestra en la Figura 46.

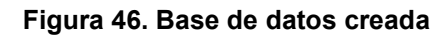

| The Edit Payonites Database lable Others Tools Powerto                                                                                                    | ors Mindow Heb                                                                                       |                                               | - 0 A          |  |  |
|----------------------------------------------------------------------------------------------------|----------------------------------------------------------------------------------------------------|-----------------------------------------------|----------------|--|--|
| 🔊 🔨 🞱 🚇 🕼 🔒 occorrection 🔰 🖉 🔄 🕼 🕼 🐺 🎹 🕎 🥵 😒 🐏 🐜 🖏 🖏 📾 🎬                                                                                                    |                                                                                                    |                                               |                |  |  |
| MaverappDB × +                                                                                                    |                                                                                                    |                                               |                |  |  |
| Filter tables in colcaceresdb                                                                                                    | 🐁 Query 📓 Query Builder 🐁 Query 🗞 colcaceresdb.sql 🗙 🕂                                               |                                               |                |  |  |
| Filter (Ctrl+Shift+B)                                                                                                    | Autocomplete: [Tab]->Next Tag. [Ctrl+Space]->List All Tags. [Ctrl+Enter]->List Matching Tags. [Ctrl- | +Shift+Space]->List Function and Routine Para | ameters.       |  |  |
| the second of the second of the second    | <pre>13 13 14 15 15 15 15 15 15 15 15 15 15 15 15 15</pre>                                           | ci DEFAULT NULL,<br>                          | *<br>*         |  |  |
| tol_tipo_documento      Tol_tipo_documento                                                                                                    |                                                                                                    |                                               |                |  |  |
| <ul> <li>tb_usuario_copy</li> </ul>                                                                                                    |                                                                                                    | 🍸 🕲 🗹 Limit rows First row 🔳 1000 🕨           | # of rows 1000 |  |  |
| Itbl_usuario_copy_sin_rol                                                                                                    | IdAutores NombreAutor                                                                                | ActivoAutor FechaCreacionAutor                | <b>^</b>       |  |  |
| 🗉 🔔 Views                                                                                                    | 1006 Clark, Christopher                                                                              | 1 2020-10-05 12:53:17                         |                |  |  |
| It is the second second sec | 1007 Clark, Gregory                                                                                  | 1 2020-10-05 12:53:17                         |                |  |  |
| Eurotions                                                                                                    | 1008 Clark Stuart                                                                                    | 1 2020-10-05 12:53:17                         |                |  |  |
| 🗉 🔔 Triggers                                                                                                    | 1000 Clark, Scarb                                                                                    | 1 2020 10 05 12:53:17                         |                |  |  |
| Events                                                                                                    | 1009 Clarke, Richard A.                                                                              | 1 2020-10-05 12:53:17                         |                |  |  |
| information_schema                                                                                                    | 1010 Clarke, William M.                                                                              | 1 2020-10-05 12:53:17                         |                |  |  |
|                                                                                                    | 1011 Claudio HernAndez Burgos y Jorge Marco (Eds.), Miguel Angel del Arc                             | 1 2020-10-05 12:53:17                         |                |  |  |
| Imysql                                                                                                    | 1012 Claus, Hugo                                                                                     | 1 2020-10-05 12:53:17                         |                |  |  |
| performance_schema                                                                                                    | 1013 Clavero, Bartolomé                                                                              | 1 2020-10-05 12:53:17                         |                |  |  |
| ⊞ jprueba_idt                                                                                                    | 1014 Clavet, Louis-Jean                                                                              | 1 2020-10-05 12:53:17                         |                |  |  |
| El sakila                                                                                                    | 1015 Clemente Bamos, Julian                                                                          | 1 2020-10-05 12:53:17                         |                |  |  |
| ⊞ El sys                                                                                                    |                                                                                                    |                                               | v              |  |  |
| U E word v                                                                                                    | Database: colcaceresdb Table: lbl_autores                                                            |                                               |                |  |  |
| Ready                                                                                                    | 414 row(s) Ln 2:                                                                                     | , Col 1 Connections: 1 <u>Registere</u>       | d To: Maverapp |  |  |

Fuente: elaboración propia.

# 5.5. INSTALACIÓN DE LA APLICACIÓN.

Copiar la carpeta **bibliotecagimca** y la pegarla en la ruta C:/inetpub/wwwroot/, como se muestra en la Figura 47.

| 🖟 l ⊋ 🕼 = l       |                                     |                    |             | wwwroot |                     | - 0 | x   |
|-------------------|-------------------------------------|--------------------|-------------|---------|---------------------|-----|-----|
| File Home Shar    | re View                             |                    |             |         |                     |     | ~ ( |
| 🐑 💿 🝷 🕯 🕨         | This PC 🔸 Local Disk (C:) 🕨 inetpub | ► www.root ►       |             |         | ✓ C Search www.root |     | ٩,  |
| 🔆 Favorites       | Name                                | Date modified      | Туре        | Size    |                     |     |     |
| Desktop           | aspnet_client                       | 8/10/2020 11:13 AM | File folder |         |                     |     |     |
| 鷆 Downloads       | 🌗 bibliotecagimca                   | 10/20/2020 2:15 PM | File folder |         |                     |     |     |
| Recent places     | 尾 iis-85                            | 8/10/2020 10:04 AM | PNG image   | 98 KB   |                     |     |     |
|                   | iisstart                            | 8/10/2020 10:04 AM | HTM File    | 1 KB    |                     |     |     |
| 👰 This PC         |                                     |                    |             |         |                     |     |     |
| 隆 Desktop         |                                     |                    |             |         |                     |     |     |
| Documents         |                                     |                    |             |         |                     |     |     |
| 🐌 Downloads       |                                     |                    |             |         |                     |     |     |
| 🜗 Music           |                                     |                    |             |         |                     |     |     |
| 📔 Pictures        |                                     |                    |             |         |                     |     |     |
| 📴 Videos          |                                     |                    |             |         |                     |     |     |
| 🚢 Local Disk (C:) |                                     |                    |             |         |                     |     |     |
| 🙀 Network         |                                     |                    |             |         |                     |     |     |

#### Figura 47. Guarda la carpeta bibliotecagimca en wwwroot

Fuente: elaboración propia.

Ir el archivo perfiles.xml que se encuentra dentro de la carpeta, como se muestra en la Figura 48.

| Figura 48 | 3. Apertura | del archivo | perfiles |
|-----------|-------------|-------------|----------|
|-----------|-------------|-------------|----------|

| i i 🛃 🏨 👻 i       |                                     |                                | וומומ           | otecaginica |                  |               |
|-------------------|-------------------------------------|--------------------------------|-----------------|-------------|------------------|---------------|
| File Home Shar    | re View                             |                                |                 |             |                  | Ŷ             |
| ) 💿 👻 🕇 📕 ד       | This PC 🔸 Local Disk (C:) 🔸 inetpub | • www.root • bibliotecagimca • |                 |             | ✓ C Search bibli | iotecagimca 🔎 |
| 🔆 Favorites       | Name                                | Date modified                  | Туре            | Size        |                  |               |
| Desktop           | Autores                             | 10/8/2020 3:26 PM              | File folder     |             |                  |               |
| Downloads         | in bin                              | 9/22/2020 1:17 PM              | File folder     |             |                  |               |
| Recent places     | Categorias                          | 10/8/2020 3:26 PM              | File folder     |             |                  |               |
|                   | 🔒 css                               | 10/20/2020 2:15 PM             | File folder     |             |                  |               |
| This PC           | Directivos                          | 9/22/2020 1:17 PM              | File folder     |             |                  |               |
| 隆 Desktop         | Editoriales                         | 10/8/2020 3:26 PM              | File folder     |             |                  |               |
| Documents         | 🔒 Estudiantes                       | 9/22/2020 1:17 PM              | File folder     |             |                  |               |
| \rm Downloads     | \mu fonts                           | 9/22/2020 1:17 PM              | File folder     |             |                  |               |
| 🜗 Music           | 퉬 Imagenes                          | 10/20/2020 2:15 PM             | File folder     |             |                  |               |
| Pictures          | 퉬 Inicio                            | 9/22/2020 1:17 PM              | File folder     |             |                  |               |
| 崖 Videos          | 🎥 js                                | 9/22/2020 1:17 PM              | File folder     |             |                  |               |
| 🊢 Local Disk (C:) | 🎍 Libros                            | 10/20/2020 2:15 PM             | File folder     |             |                  |               |
|                   | 🕌 MasterPages                       | 9/22/2020 1:17 PM              | File folder     |             |                  |               |
| 🙀 Network         | 퉬 Prestamos                         | 10/20/2020 2:15 PM             | File folder     |             |                  |               |
|                   | 퉬 Usuarios                          | 9/22/2020 1:17 PM              | File folder     |             |                  |               |
|                   | CatalogoLibros                      | 10/15/2020 8:09 PM             | ASPX File       | 5 KB        |                  |               |
|                   | ClassDiagram1.cd                    | 10/14/2020 3:52 PM             | CD File         | 16 KB       |                  |               |
|                   | Default                             | 9/28/2020 5:55 PM              | ASPX File       | 4 KB        |                  |               |
|                   | Index                               | 10/14/2020 8:31 PM             | ASPX File       | 3 KB        |                  |               |
|                   | 🕱 jquery.min                        | 10/15/2020 6:44 PM             | JavaScript File | 95 KB       |                  |               |
|                   | jquery.min.map                      | 10/15/2020 6:44 PM             | MAP File        | 141 KB      |                  |               |
|                   | 😹 kendo.all.min                     | 10/15/2020 6:44 PM             | JavaScript File | 3,574 KB    |                  |               |
|                   | kendo.all.min.js.map                | 10/15/2020 6:44 PM             | MAP File        | 14,434 KB   |                  |               |
|                   | Perfiles                            | 9/22/2020 1:42 PM              | XML Document    | 1 KB        |                  |               |
|                   | Recovery                            | 9/28/2020 9:23 PM              | ASPX File       | 3 KB        |                  |               |
|                   | /***                                |                                |                 |             |                  |               |

Fuente: elaboración propia.

Configurar la conexión a la base de datos de acuerdo a la instalación que se haya realizado, como se muestra en la Figura 49.

- Server: localhost
- User Id: root

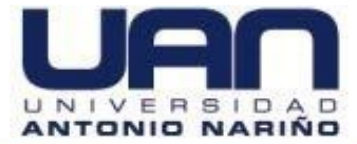

- Password: Aquí va la contraseña para conectarse al MySql.
- Database: colcaceresdb

#### Figura 49. Datos para el ingreso y conexión a la bd

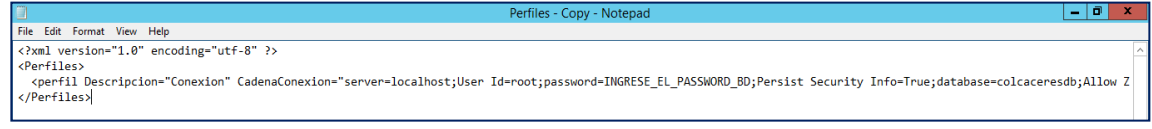

Fuente: elaboración propia.

Abrir el IIS (Internet Information Server) Manager, como se muestra en la Figura 50.

Figura 50. Apertura del IIS manager

| <b>2</b> ]       | Internet Information Services (IIS) Manager                            |                                                                                               |                                                                                                    |                 |  |  |
|------------------|------------------------------------------------------------------------|-----------------------------------------------------------------------------------------------|----------------------------------------------------------------------------------------------------|-----------------|--|--|
| 🕥 🖣 🖲 Start Page |                                                                        |                                                                                               |                                                                                                    | - 9 🚯 🛛 -       |  |  |
| File View Help   |                                                                        |                                                                                               |                                                                                                    |                 |  |  |
| Connections      | Application Services 8<br>Application Services 8<br>Recent connections | Connection tasks                                                                              | Online resources                                                                                                    |                 |  |  |
|                  | Name Server                                                            | Connect to localhost<br>Connect to a server<br>Connect to a site<br>Connect to an application | IIS News and Information<br>IIS Downloads<br>IIS Forums<br>TecNNet<br>MSDN<br>ASP.NET News<br>Microsoft Web Platform | Enable IIS News |  |  |
|                  | IIS News is disabled, click the Enable IIS News link to get the most   | t recent online news.                                                                         |                                                                                                    |                 |  |  |

Fuente: elaboración propia.

Desplegar el menú de la izquierda Sites – Default Web Site, hasta visualizar la carpeta de la aplicación "bibliotecagimca", como se muestra en la Figura 51.

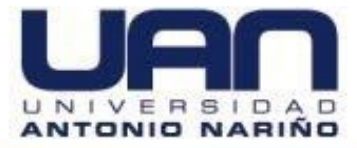

| Internet Information Services (IIS) Manager                                                                                                    | _ 0 ×                    |
|----------------------------------------------------------------------------------------------------|--------------------------|
| € WIN-P9NRMH566M8 → Sites → Default Web Site →                                                                                                    | 😰 🛛 🟠 i 🕑 🗸              |
| Eile View Help                                                                                                    |                          |
| Connections                                                                                                    | Actions                  |
| Q- II 2 18 Default web site home                                                                                                    | 🔉 Explore                |
| - Veg Shart Page Filter: • ♥ Go • Gg Show All Group by: Area •                                                                                                    | Edit Permissions         |
| Application Pools     ASP.NET     ASP.NET                                                                                                    | Edit Site<br>Bindings    |
| 🔺 🛎 Sites<br>A 🗠 Default Web Site                                                                                                    | Basic Settings           |
| p. spnet_client .NET .NET .NET Error .NET .NET Profile .NET Roles .NET Trust .NET Users Application Connection Machine Key Pages and                                                                                                    | View Applications        |
| b-(b) biblicecaginica   Authorizatio Compliation Pages Globalization Levels Settings Strings Controls of according of the set of the set of | View Virtual Directories |
| p 🖓 importarisectodifi 🥻 🥵 🚔                                                                                                    | Manage Website           |
| Providers Session State SMTP E-mail                                                                                                    | 2 Restart                |
| 15                                                                                                    | Stop                     |
|                                                                                                    | Browse Website           |
|                                                                                                    | Browse *:80 (http)       |
| ASP Authentic Authonizat Compression Default Directory Error Pages Handler HTTP HTTP III Address ISAVI Hitters<br>Rules Document Browsing Mappings Redirect Respon and Doma                                                                                                    | Advanced Settings        |
|                                                                                                    | Configure                |
| Loning MIME Types Modules Output Request SS Settings                                                                                                    | Add ETD Publiching       |
| Caching Filtering                                                                                                    | Help                     |
| Management o                                                                                                    |                          |
|                                                                                                    |                          |
| Configurat                                                                                                    |                          |
| Editor                                                                                                    |                          |
|                                                                                                    |                          |
|                                                                                                    |                          |
| e m by Extures View Content View                                                                                                    |                          |
| Ready                                                                                                    | €∃                       |

Figura 51. Ubicación de la carpeta bibliotecagimca

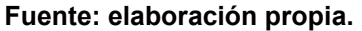

Dar clic derecho sobre la carpeta y elegir la opción convertir a aplicación, como se muestra en la Figura 52.

| Internet Information Services (IIS) Manager                                                                                                    | _ 0 ×                               |
|----------------------------------------------------------------------------------------------------|-------------------------------------|
| 🛞 📄 🔛 NIN-PSNRMH5G6M8 > Sites > Default Web Site > aspnet_client >                                                                                                    | 🔤 🛛 🟠 🔞 🔹                           |
| File View Help                                                                                                    |                                     |
| Connections                                                                                                    | Actions                             |
|                                                                                                    | 🔉 Explore                           |
| Start Page Filter: • T Go - Show All Group by: Area • III -                                                                                                    | Edit Permissions                    |
| ASP.NET                                                                                                    | Manage Folder                       |
| 🔺 💩 Sites<br>🔺 🖕 Default Web Site                                                                                                    | Browse Folder<br>Browse *:80 (http) |
| Menter Marken Steamer Marken Steamer Marken Steamer Marken Steamer Marken Steamer Marken Steamer Marken Steamer Marken Steamer Marken Marken Steamer Marken Marken Marken Steamer Marken Marken Mar | 😧 Help                              |
| b - 2 pinote − pinot - vigo o consistion − cereb setting sings control                                                                                                    |                                     |
| þ 🕑 Importa 🔗 Convert to Application                                                                                                    |                                     |
| Add Application State SWIP E-mail                                                                                                    |                                     |
| Add Vitual Directory                                                                                                    |                                     |
| Manage folder 🕨 🛍 🦿 🚡 📆 🚠 🛣 👫 📗                                                                                                    |                                     |
| Refresh tic Authorizat Compression Default Directory Error Pages Handler HTTP HTTP IP Address Logging                                                                                                    |                                     |
| Switch to Content View Rules Document Browsing Mappings Redirect Respon and Doma                                                                                                    |                                     |
|                                                                                                    |                                     |
| MIME Types Modules Output Request SSL Settings<br>Cachine Filtering                                                                                                    |                                     |
| Management                                                                                                    |                                     |
|                                                                                                    |                                     |
| Configurat                                                                                                    |                                     |
| Editor                                                                                                    |                                     |
|                                                                                                    |                                     |
|                                                                                                    |                                     |
| < III 5 Teatures View Content View                                                                                                    |                                     |
| Ready                                                                                                    | 63                                  |

Figura 52. Convertir el proyecto a aplicación

Fuente: elaboración propia.

Aparece un recuadro para agregar el alias, dejar los datos que aparecen por defecto y dar clic en OK, como se muestra en la Figura 53.

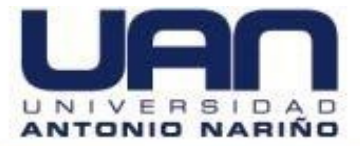

#### Figura 53. Ingreso del alias y ubicación

|                                                                                                    | Internet Information Services (IIS) Manager                                                         |                                                                                                    |  |  |  |  |  |
|----------------------------------------------------------------------------------------------------|----------------------------------------------------------------------------------------------------|----------------------------------------------------------------------------------------------------|--|--|--|--|--|
| € S WIN-P9NRMH5                                                                                                    | G6M8 ► Sites ► Default Web Site ► aspnet_client ►                                                   | 🖬 🖄 🔞 🗸                                                                                                    |  |  |  |  |  |
| File View Help                                                                                                    |                                                                                                    |                                                                                                    |  |  |  |  |  |
| File     View     Help       Connections     Image: Connections       Image: Connections     Image: Connections       Image: Connections     Image: Connections       Image: Connections     Image: Connections       Image: Connections     Image: Connections       Image: Connections     Image: Connections       Image: Connections     Image: Connections       Image: Connections     Image: Connections       Image: Connections     Image: Connections       Image: Connections     Image: Connections       Image: Connections     Image: Connections       Image: Connections     Image: Connections       Image: Connections     Image: Connections | aspnet_client Home         Filter:       • @•         ASP.NET       Add Application         ASP.NET | Actions<br>Explore<br>Edit Permissions<br>Manage Folder<br>Browse Folder<br>Browse folder<br>Browse *380 (http)<br>@ Help |  |  |  |  |  |
| <u>с</u> щ >                                                                                                    | Connect as Test Settings  MiME Types Modules Outp Cach Cach Cach Cach Cach Cach Cach Cach           |                                                                                                    |  |  |  |  |  |
| Ready                                                                                                    |                                                                                                    | • <u>=</u>                                                                                                    |  |  |  |  |  |

Fuente: elaboración propia.

Seleccionar la opción "Default Document", como se muestra en la Figura 54.

Figura 54. Carpeta default document

| <b>e</b> j                                  | Internet Information Services (IIS) Manager                                                                                                    | _ 0 ×                                 |
|---------------------------------------------|----------------------------------------------------------------------------------------------------|---------------------------------------|
| WIN-P9NRMH50                                | 36M8 + Sites + Default Web Site + bibliotecagimca +                                                                                                    | 😧 🛛 🟠 🔞 •                             |
| File View Help                              | Default Web Site                                                                                                    |                                       |
| Connections                                 |                                                                                                    | Actions                               |
| 🔍 • 🔒 🖄 😥                                   | /bibliotecagimca Home                                                                                                    | Open Feature                          |
| Start Page                                  | Filter • T Go • C Show All Group by: Area • E •                                                                                                    | Explore<br>Edit Permissions           |
| ⊿ - 📓 Sites                                 |                                                                                                    | Basic Settings                        |
| A 😌 Default Web Site                        |                                                                                                    | View Virtual Directories              |
| bibliotecagimca                             | aver aver aver aver aver aver aver aver                                                                                                    | Manage Application                    |
| ⊳ இ geocodificador<br>⊳ இ ImportarGeoCodifi | 🔒 🛃 🖳                                                                                                    | Browse Application Browse *:80 (http) |
|                                             | Providers Session State SMTP E-mail                                                                                                    | Advanced Settings                     |
| 7 10 10 2                                   | IS       Image: Configurat         ASP       Authentic       Authorizzt       Compression       Image: Configurat         MME Types       Modules       Output       Request       SSL Settings         Magement       Configurat       SSL Settings       Image: Configurat       Image: Configurat | ₽ Hep                                 |
| C III >                                     |                                                                                                    | 63                                    |
| Reduy                                       |                                                                                                    | N                                     |

## Fuente: elaboración propia.

Dar clic en la opción Add, en la ventana desplegada escribir "Index.aspx", para que el servidor lo reconozca como página de inicio o principal, como se muestra en la Figura 55. Por defecto IIS abre la página default.aspx.

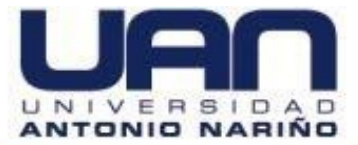

Figura 55. Index.aspx como página principal

| <b>%</b>                               |                                        | Internet Information Services (IIS) Manager                                                                     | _ 🗊 X                             |
|----------------------------------------|----------------------------------------|----------------------------------------------------------------------------------------------------|-----------------------------------|
| € 💮 🔮 ► WIN-P9NRMH5                    | iG6M8 → Sites → Default Web Site       | ▶ bibliotecagimca ▶                                                                                             | 📅 🖂 🚱 -                           |
| File View Help                         |                                        |                                                                                                    |                                   |
| Connections                            |                                        |                                                                                                    | Actions                           |
| 😪 - 🔚 🖄 🥵                              | Default Documer                        | It                                                                                                    | Add                               |
| Start Page                             | Use this feature to specify the defaul | t file(s) to return when a client does not request a specific file. Set default documents in order of priority. | Disable                           |
| Application Pools                      | Name                                   | Entry Type                                                                                                    | Revert To Parent                  |
| ⊿ 🙆 Sites                              | Index.aspx                             | Local                                                                                                    | 😧 Help                            |
| Default Web Site                       | Default.htm<br>Default arp             | Inherited                                                                                                    |                                   |
| bibliotecagimca                        | index.htm                              | Inherited                                                                                                    |                                   |
| geocodificador                         | index.html                             | Inherited                                                                                                    |                                   |
| ▷-@ ImportarGeoCodifi                  | iisstart.htm                           | Inherited Add Default Document ? X                                                                              |                                   |
|                                        | derauit.aspx                           | Innerited                                                                                                    |                                   |
|                                        |                                        | Name:                                                                                                    |                                   |
|                                        |                                        | Index.aspa                                                                                                    |                                   |
|                                        |                                        |                                                                                                    |                                   |
|                                        |                                        | OK Cancel                                                                                                    |                                   |
|                                        |                                        |                                                                                                    |                                   |
|                                        |                                        |                                                                                                    |                                   |
|                                        |                                        |                                                                                                    |                                   |
|                                        |                                        |                                                                                                    |                                   |
|                                        |                                        |                                                                                                    |                                   |
|                                        |                                        |                                                                                                    |                                   |
|                                        |                                        |                                                                                                    |                                   |
|                                        |                                        |                                                                                                    |                                   |
|                                        |                                        |                                                                                                    |                                   |
|                                        |                                        |                                                                                                    |                                   |
|                                        | Features View 📑 Content View           |                                                                                                    |                                   |
| Configuration: 'Default Web Site/bibli | otecagimca' web.config                 |                                                                                                    | •                                 |
| = 占 🛛 🚦                                | 3 📀 🌒                                  |                                                                                                    | ▲ 🕼 😼 🔁 ESP 3:10 PM<br>10/22/2020 |

Fuente: elaboración propia.

Probar la aplicación en la dirección http://localhost/bibliotecagimca, como se muestra en la Figura 56.

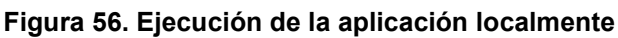

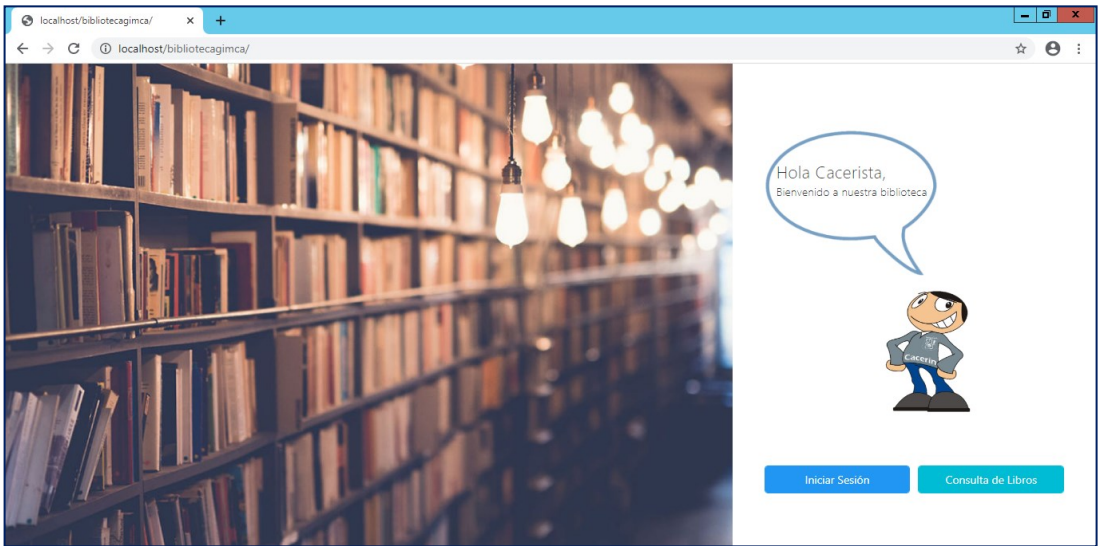

Fuente: elaboración propia.

# 5.6. INSTALACIÓN DE GOOGLE CHROME

Google Chrome es un navegador web de código abierto desarrollado por la compañía Google. Compatible con varias aplicaciones que utilizan plugins que no

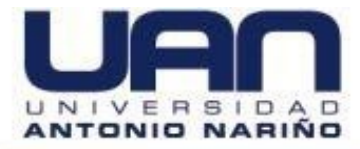

corren fácilmente en otros navegadores. Por esta razón, se recomienda utilizar este navegador web para ingresar al sistema de gestión de bibliotecas del Colegio Gimnasio Cáceres. A continuación, se explica los pasos de instalación.

Ingresar a la página de Google Chrome para descargar el programa de instalación, como se muestra en la Figura 57.

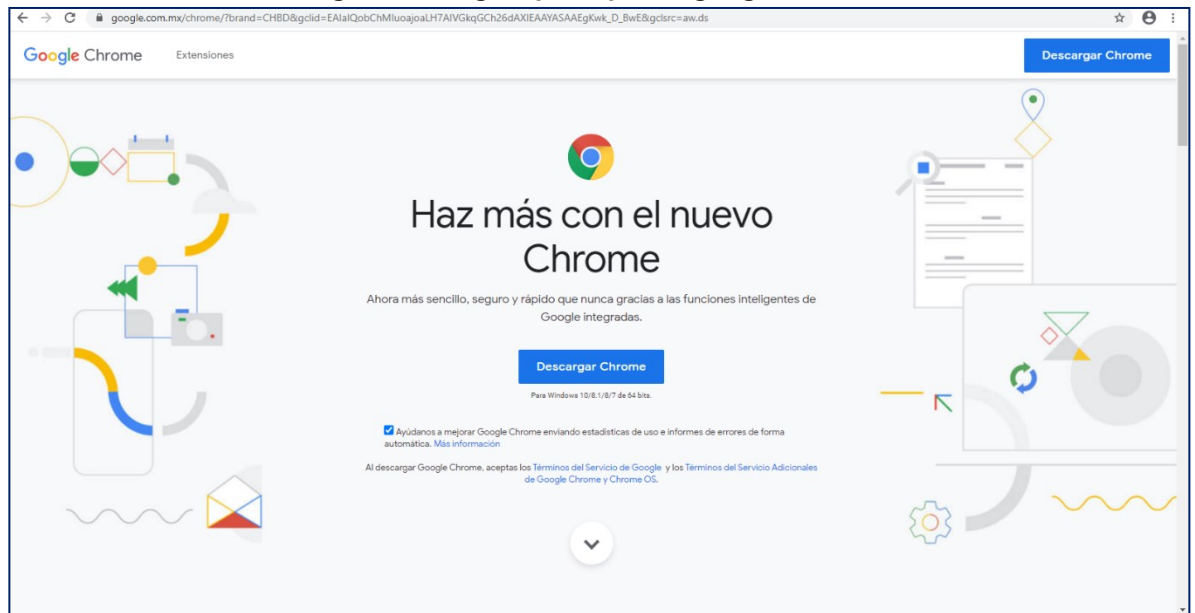

## Figura 57. Página principal de google chrome

Fuente: elaboración propia.

Dar clic en el botón de descargar Chrome. La página web inicia el proceso de descarga del instalador, como se muestra en la Figura 58. Dar doble clic en el archivo descargado, la aplicación inicia el proceso de instalación.

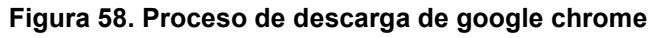

|        |                                | - | × |
|--------|--------------------------------|---|---|
| Descar | gando (segundos restantes: 38) |   |   |
|        |                                |   |   |
|        | o chrome                       |   |   |
| -      |                                |   |   |

La aplicación confirma que ya ha sido instalado el navegador web correctamente, dar clic en cerrar, como se muestra en la Figura 59.

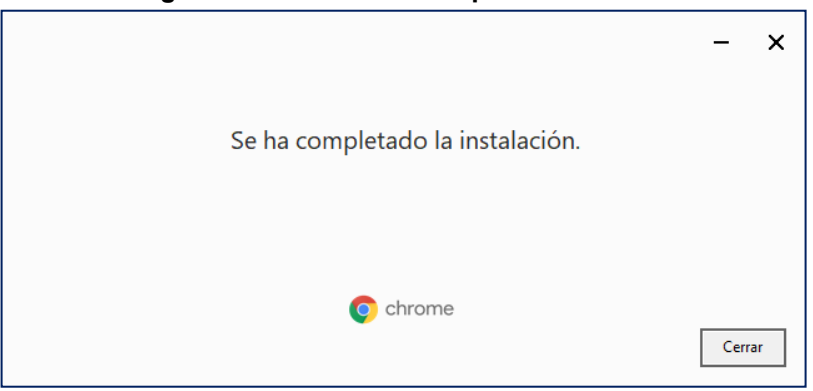

Figura 59. Instalación completada chrome

Fuente: elaboración propia.

Dar clic en el ícono de google chrome e ingresar la URL del sistema de bibliotecas. Automáticamente carga la página inicial de la aplicación, como se muestra en la Figura 60.

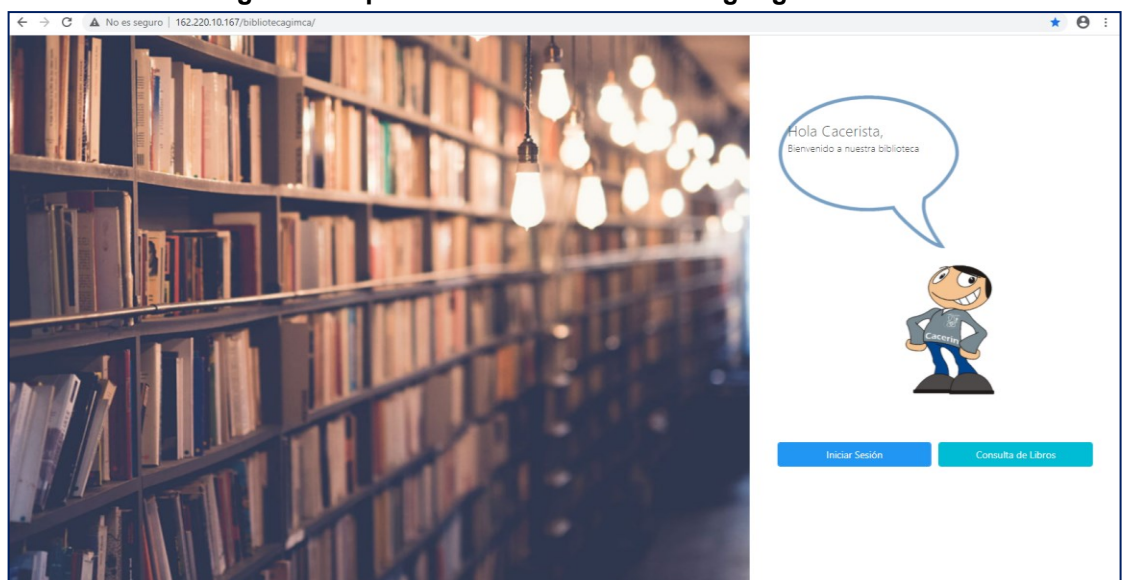

Figura 60. Aplicación inicializada desde google chrome

Fuente: eleaboración propia.

De esta manera, culmina el proceso de instalación de cada uno de las herramientas que se utilizan en la configuración del sistema de gestión de biblioteca del Colegio Gimnasio Cáceres.

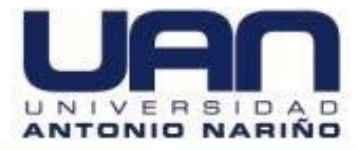

# 6. DESINSTALACIÓN DEL SISTEMA

Para hacer el proceso de desinstalación de la aplicación web, se debe borrar la base datos y los archivos en el IIS, así la aplicación queda eliminada del servidor, sin poder acceder a ella. A continuación, se especifican los pasos para la eliminación.

# 6.1. ELIMINACIÓN DE LA BASE DE DATOS:

Ingresar a la base de datos en MySQL, abrir una pestaña de sql y ejecutar la sentencia Drop DATABASE y el nombre de la base de datos, como se muestra en la Figura 61.

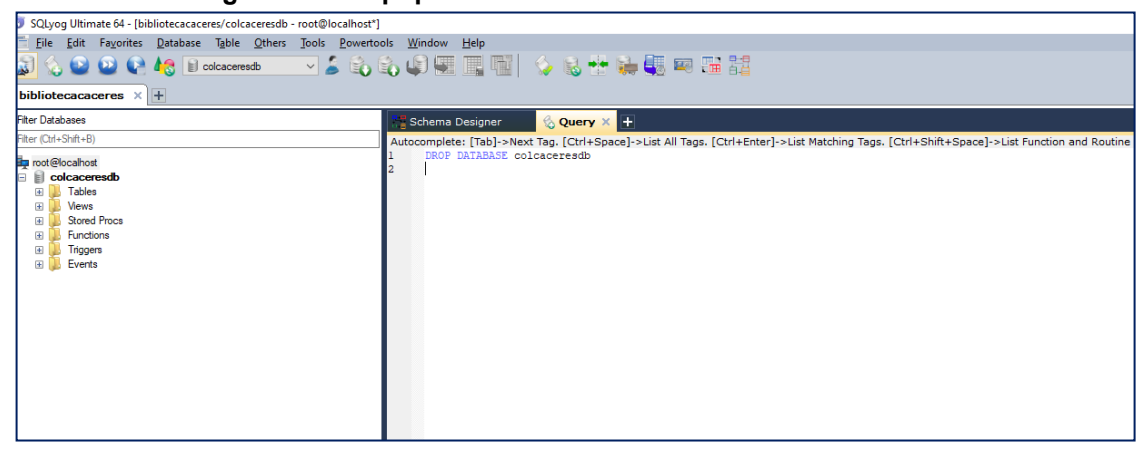

Figura 61. Script para eliminar la base de datos del sistema

Fuente: elaboración propia

Aparece un mensaje la eliminación de la base de datos, como se muestra en la Figura 62.

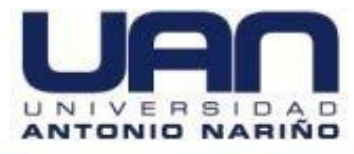

| Figura 62. Borrado completo de la base de datos "colcaceresdo"                                                                                                    |  |  |  |  |  |  |  |
|----------------------------------------------------------------------------------------------------|--|--|--|--|--|--|--|
| 🚟 Schema Designer 💦 🔗 Query 🗙 🛨                                                                                                    |  |  |  |  |  |  |  |
| Autocomplete: [Tab]->Next Tag. [Ctrl+Space]->List All Tags. [Ctrl+Enter]->List Matching Tags. [Ctrl+Shift+Space]->List Fu<br>1 DROP DATABASE colcaceresdb<br>2<br>3 |  |  |  |  |  |  |  |
| U <u>1</u> Messages <u>2 Table Data</u> <u>2 Table Data</u>                                                                                                    |  |  |  |  |  |  |  |
| l queries executed, l success, O errors, O warnings                                                                                                    |  |  |  |  |  |  |  |
| Query: DROP DATABASE colcaceresdb                                                                                                    |  |  |  |  |  |  |  |
| 16 row(s) affected                                                                                                    |  |  |  |  |  |  |  |
| Execution Time : 0.128 sec<br>Transfer Time : 1.008 sec<br>Total Time : 1.137 sec                                                                                   |  |  |  |  |  |  |  |

## dh"

Fuente: elaboración propia

# **6.2. DESINSTALAR SQLYOG**

En el servidor, ubicar la carpeta del cliente de SQLyog, como se muestra en la Figura 63.

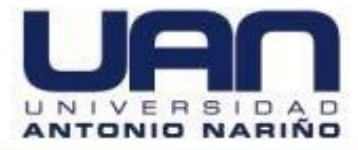

|            |                 | ~      | 11 S                                      |                           |                     |                 | _ |          |
|------------|-----------------|--------|-------------------------------------------|---------------------------|---------------------|-----------------|---|----------|
|            | SQLyo           | g - 64 | bit                                       |                           |                     |                 |   |          |
| Archivo    | Inicio C        | ompa   | rtir Vista                                |                           |                     |                 |   |          |
| ← -        | » × 🛧 📘         | > Est  | e equipo → Acer (C:) → ProgramData → Micr | osoft > Windows > Start N | √lenu → Programs →  | SQLyog - 64 bit |   | ي م<br>م |
| -          |                 |        | Nombre                                    | Fecha de modificación     | Тіро                | Tamaño          |   |          |
| <b>X</b> 1 | Acceso rapido   |        | SJA Schemas                               | 1/10/2020 11:53 a.m.      | Carpeta de archivos |                 |   |          |
|            | Escritorio      | *      | 📕 SQLyog HTTP Tunneler                    | 1/10/2020 11:53 a.m.      | Acceso directo      | 1 KB            |   |          |
| +          | Descargas       | *      | J SQLyog                                  | 1/10/2020 11:53 a.m.      | Acceso directo      | 1 KB            |   |          |
| 411        | Documentos      | *      | Juninstall SQLyog                         | 1/10/2020 11:53 a.m.      | Acceso directo      | 1 KB            |   |          |
|            | Imágenes        | *      |                                           |                           |                     |                 |   |          |
|            | Capitulos aprot | oado   |                                           |                           |                     |                 |   |          |
|            | Desarrollo      |        |                                           |                           |                     |                 |   |          |
|            | Ejercicios      |        |                                           |                           |                     |                 |   |          |
|            | Septiembre      |        |                                           |                           |                     |                 |   |          |
| _          |                 |        |                                           |                           |                     |                 |   |          |
| - III (    | Computadores p  | ara (  |                                           |                           |                     |                 |   |          |
|            | OneDrive - Com  | puta   |                                           |                           |                     |                 |   |          |
|            | Este equipo     |        |                                           |                           |                     |                 |   |          |
| i          | Red             |        |                                           |                           |                     |                 |   |          |
|            |                 |        |                                           |                           |                     |                 |   |          |
|            |                 |        |                                           |                           |                     |                 |   |          |
|            |                 |        |                                           |                           |                     |                 |   |          |
|            |                 |        |                                           |                           |                     |                 |   |          |

Figura 63. Vista detallada para desinstalar SQLyog

Fuente: elaboración propia.

Dar clic en el cliente de desinstalación y luego en el botón Si, como se muestra en la Figura 64.

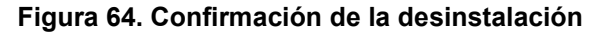

| 🛄 U 🞽 🛄 🔻 U                                                                                                    | Administrat                                                                   | Administrat                                                                                                    | SQLY0g - 04 bit                                                                                      |    |     |                    |
|----------------------------------------------------------------------------------------------------|-------------------------------------------------------------------------------|----------------------------------------------------------------------------------------------------|----------------------------------------------------------------------------------------------------|----|-----|--------------------|
| Archivo Inicio Comp                                                                                                    | oartir Vista Herramientas de acceso directo                                   | Herramientas de aplicación                                                                                                    |                                                                                                    |    |     |                    |
| $\leftrightarrow \rightarrow \uparrow \uparrow$ - Es                                                                                                    | ste equipo → Acer (C:) → ProgramData → Microso                                | oft → Windows → Start Menu ⇒                                                                                                    | Programs → SQLyog - 64 bit                                                                           |    | ~ Ū | Buscar en SQLyog - |
| <ul> <li>★ Acceso rápido</li> <li>Escritorio<br/>↓ Descargas<br/>★         </li> <li>Documentos<br/>★</li> <li>Imágenes<br/>★</li> <li>Capitulos aprobado</li> <li>Descrutilo</li> </ul> | Nombre<br>SJA Schemas<br>SQLyog HTTP Tunneler<br>SQLyog<br>J Uninstall SQLyog | Fecha de modificación         Tipo           1/10/2020 11:53 a.m.         Carp           1/10/2020 11:53 a.m.         Acce           1/10/2020 11:53 a.m.         Acce | Tamaño           eta de archivos           so directo         1 KB           so directo         1 KB |    |     |                    |
| Ejercicios<br>Septiembre<br>Computadores para I                                                                                                    |                                                                               | SQLyog 12.09 (64 bit) U                                                                                                    | ninstall                                                                                             | ×  |     |                    |
| 💻 Este equipo 🦨 Red                                                                                                    |                                                                               | bit) and all o                                                                                                    | fits components?                                                                                     | No |     |                    |

Fuente: elaboración propia

Esperar a que se complete el proceso, como se muestra en la Figura 65.

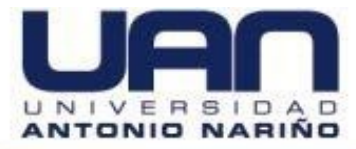

| Figura 65. Desinstalación completada de SQLyog                                                                                                    |                                                                                                    |                                                                                                    |                                                                                                 |                                         |
|----------------------------------------------------------------------------------------------------|----------------------------------------------------------------------------------------------------|----------------------------------------------------------------------------------------------------|-------------------------------------------------------------------------------------------------|-----------------------------------------|
| 🔰 SQLyog 12.09 (64 bit) Uninstall                                                                                                    |                                                                                                    | _                                                                                                    |                                                                                                 | $\times$                                |
| Uninstallation Complete                                                                                                    |                                                                                                    |                                                                                                    |                                                                                                 | -                                       |
| Uninstall was completed successfully.                                                                                                    |                                                                                                    |                                                                                                    |                                                                                                 |                                         |
| Completed                                                                                                    |                                                                                                    |                                                                                                    |                                                                                                 |                                         |
| Delete file: C:¥ProgramData¥Microsoft¥Wind<br>Delete file: C:¥ProgramData¥Microsoft¥Wind<br>Delete file: C:¥ProgramData¥Microsoft¥Wind<br>Delete file: C:¥ProgramData¥Microsoft¥Wind<br>Remove folder: C:¥ProgramData¥Microsoft¥Wind<br>Delete file: C:¥ProgramData¥Microsoft¥Wind<br>Delete file: C:¥ProgramData¥Microsoft¥Wind<br>Delete file: C:¥ProgramData¥Microsoft¥Wind<br>Remove folder: C:¥ProgramData¥Microsoft¥Wind<br>Remove folder: C:¥ProgramData¥Microsoft¥Wind | dows¥Start Menu<br>dows¥Start Menu<br>dows¥Start Menu<br>Windows¥Start I<br>dows¥Start Menu<br>dows¥Start Menu<br>dows¥Start Menu<br>dows¥Start Menu<br>Windows¥Start I | I¥Programs¥SQLy<br>I¥Programs¥SQLy<br>I¥Programs¥SQLy<br>I¥Programs¥SQLy<br>Menu¥Programs¥SQLy<br>I¥Programs¥SQLy<br>I¥Programs¥SQLy<br>I¥Programs¥SQLy | og - 64<br>og - 64<br>og - 64<br>og - 64<br>Og - 64<br>og - 64<br>og - 64<br>og - 64<br>og - 64 | · * · · · · · · · · · · · · · · · · · · |
| Webyog Inc                                                                                                    | < Back                                                                                                    | Close                                                                                                    | Can                                                                                             | icel                                    |
|                                                                                                    |                                                                                                    |                                                                                                    |                                                                                                 |                                         |

Fuente: elaboración propia.

Aparece un mensaje confirmando que el SQLYOG fue desinstalado, como se muestra en la Figura 66.

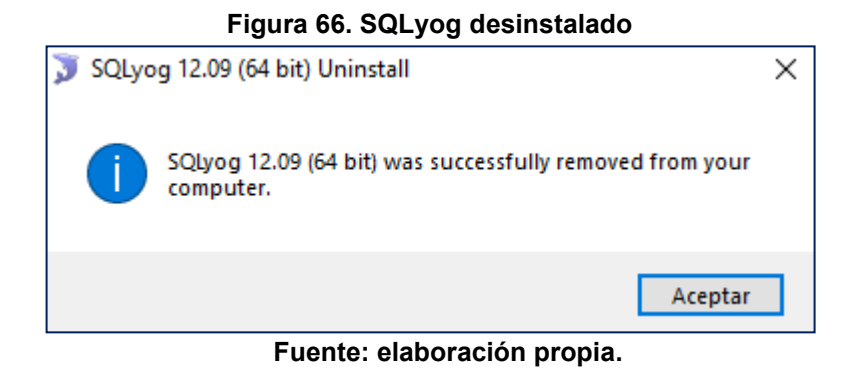

# 6.3. DESINSTALAR VISUAL STUDIO COMUNNITY

Ir al cliente visual studio Installer, como se muestra en la Figura 67.

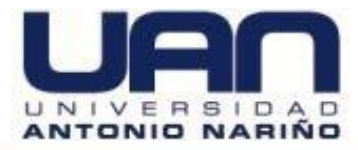

| Archivo Inicio Compar                                                                                       | Administrar<br>ttir Vista Herramientas de acceso directo                                                | Administrar<br>Herramientas de aplica                                                                                                    | Programas                                                                                                    |                                              | - @ ×<br>~ ()                                     |
|----------------------------------------------------------------------------------------------------|----------------------------------------------------------------------------------------------------|----------------------------------------------------------------------------------------------------|----------------------------------------------------------------------------------------------------|----------------------------------------------|---------------------------------------------------|
| ← → ∽ ↑ 📙 > Este                                                                                            | equipo > Acer (C:) > ProgramData > Micro                                                                | soft → Windows → Menú                                                                                                    | Inicio → Programas                                                                                                    |                                              | <ul> <li>         ・         ・         ・</li></ul> |
| ★ Acceso rápido Escritorio                                                                                  | Nombre<br>NVIDIA Corporation                                                                            | Fecha de modificación<br>10/12/2019 9:30 p. m.<br>1/10/2020 11:47 a. m.                                                                             | Tipo<br>Carpeta de archivos<br>Carpeta de archivos                                                                                                    | Tamaño                                       | ^                                                 |
| Descargas s<br>Documentos s<br>Imágenes s<br>Capitulos aprobado<br>Desarrollo                               | Python 3.7<br>Remote Mouse<br>Riot Games<br>Sistema de Windows<br>Visual Studio 2019<br>XAMPP           | 31/08/2020 8:40 a. m.<br>23/10/2020 8:47 p. m.<br>19/10/2020 4:23 p. m.<br>14/06/2020 1:31 a. m.<br>30/08/2020 10:27 p. m.<br>16/06/2020 8:36 a. m. | Carpeta de archivos<br>Carpeta de archivos<br>Carpeta de archivos<br>Carpeta de archivos<br>Carpeta de archivos<br>Carpeta de archivos<br>Carpeta de archivos |                                              |                                                   |
| <ul> <li>Ejercicios</li> <li>Septiembre</li> <li>Computadores para f</li> <li>OneDrive - Computa</li> </ul> | Access     Amazon     App Explorer     Blued for Visual Studio 2019     Blueskas Multi-Instance Manager | 10/12/2019 9:58 p. m.<br>16/04/2019 1:04 p. m.<br>28/01/2019 6:04 p. m.<br>31/08/2020 8:40 a. m.<br>14/09/2020 4:09 p. m.                           | Acceso directo<br>Acceso directo a l<br>Acceso directo<br>Acceso directo<br>Acceso directo                                                                    | 3 KB<br>1 KB<br>3 KB<br>2 KB<br>3 KB         |                                                   |
| Este equipo                                                                                                 | Constants in an instants instants in a second gen     BlueStacks     Booking.com     Configuración      | 14/09/2020 4:09 p. m.<br>16/04/2019 1:04 p. m.<br>18/02/2019 11:46 p. m.                                                                            | Acceso directo<br>Acceso directo a I                                                                                                    | 2 KB<br>1 KB<br>2 KP                         |                                                   |
| Treo                                                                                                    | 2 Configuration<br>2 Excel<br>2 Firefox<br>2 Google Chrome                                              | 10/03/2019 11:40 p. m.<br>10/12/2019 9:58 p. m.<br>27/08/2020 2:45 p. m.<br>22/10/2020 2:34 p. m.                                                   | Acceso directo<br>Acceso directo<br>Acceso directo<br>Acceso directo                                                                                          | 3 KB<br>1 KB<br>3 KB                         |                                                   |
|                                                                                                    | Microsoft Edge<br>M OneNote 2016<br>M Outlook                                                           | 22/10/2020 8:11 p. m.<br>13/06/2020 8:30 p. m.<br>10/12/2019 9:58 p. m.                                                                             | Acceso directo<br>Acceso directo<br>Acceso directo                                                                                                    | 3 KB<br>3 KB<br>3 KB                         |                                                   |
|                                                                                                    | PowerPoint         Image: Publisher         Skype Empresarial                                           | 10/12/2019 9:58 p. m.<br>10/12/2019 9:58 p. m.<br>13/06/2020 8:30 p. m.                                                                             | Acceso directo<br>Acceso directo<br>Acceso directo                                                                                                    | 3 KB<br>3 KB<br>3 KB                         |                                                   |
|                                                                                                    | R Sublime rext 3<br>같이 Visual Studio 2019<br>같이 Visual Studio Installer<br>평 Word                       | 10/06/2020 9:07 a. m.<br>30/08/2020 10:17 p. m.<br>30/08/2020 10:14 p. m.<br>10/12/2019 9:58 p. m.                                                  | Acceso directo<br>Acceso directo<br>Acceso directo<br>Acceso directo                                                                                          | 2 KB<br>2 KB<br>3 KB                         |                                                   |
| 42 elementos   1 elemento                                                                                   | seleccionado 1,32 KB                                                                                    |                                                                                                    |                                                                                                    |                                              |                                                   |
| 🗄 2 🛱 😒 🛔                                                                                                   | 🗟 🧰 😆 🐺 🚍 🚺 🔳 💈                                                                                         | E 🖾 🧕 🖡 🛛                                                                                                    | a 🛛 🛪 🧕                                                                                                    | <u> i                                   </u> | へ 🥧 🗐 行 🕼 ESP 11:27 a.m. 📮                        |
|                                                                                                    |                                                                                                    | <b>F</b>                                                                                                    | 4 <b>.</b>                                                                                                    |                                              |                                                   |

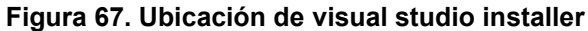

Fuente: elaboración propia.

Dar clic en la opción "Mas" y luego en la opción "Desinstalar", como se muestra en la Figura 68.

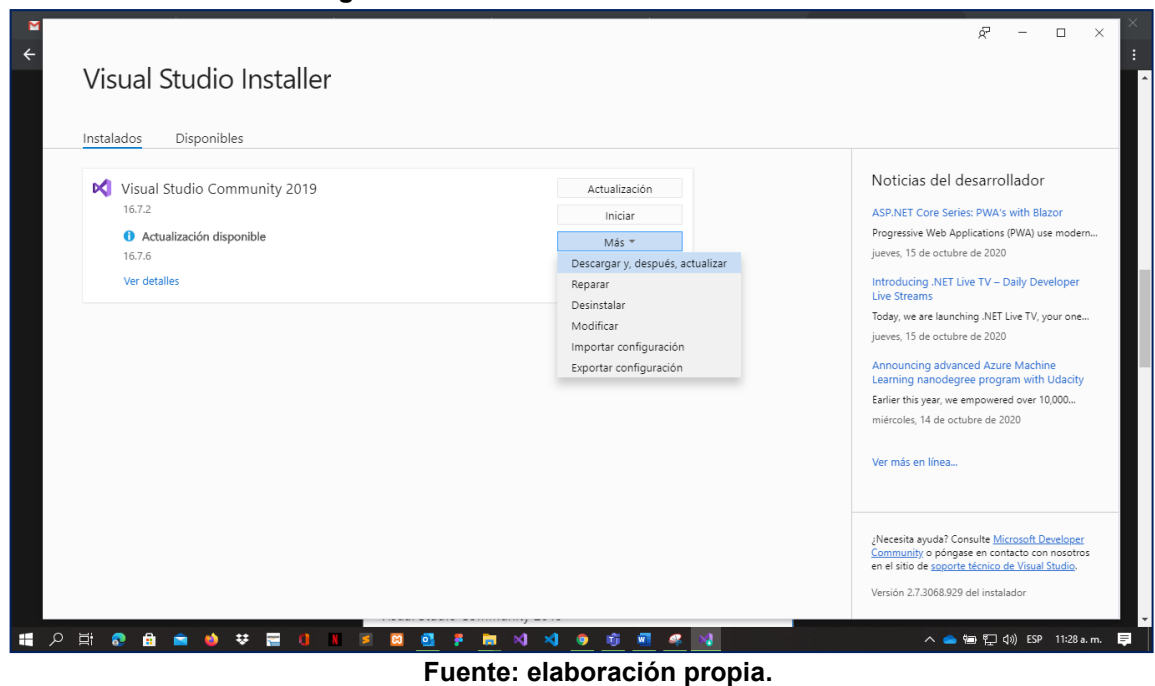

Figura 68. Desinstalación de visual studio

Aceptar el proceso de desinstalación, como se muestra en la Figura 69.

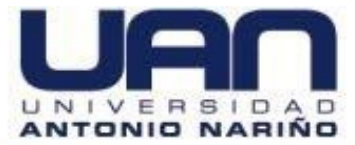

#### Figura 69. Confirmación de la desinstalación

| Peg<br>Yortap                                     | Instalados Disponibles                                                                                                    |                                                                                                    |                                                                                                    |
|---------------------------------------------------|----------------------------------------------------------------------------------------------------|----------------------------------------------------------------------------------------------------|----------------------------------------------------------------------------------------------------|
| Na<br>Bus<br>Cree<br>Es ur<br>mov<br>Para<br>thuk | <ul> <li>Visual Studio Community 2019<br/>16.7.2</li> <li>Actualización disponible<br/>16.7.6</li> <li>Ver detalles</li> </ul> | Actualización       Desinstalar Visual Studio       Está a punto de desinstalar el producto siguiente:       Visual Studio Community 2019       C\Program Files (v86)/Microsoft Visual Studio\2019(Community       Haga clic en Aceptar para continuar.       Obtener sugerencias para la solución de problemas       Aceptar | Noticias del desarrollador<br>ASP.NET Core Series: PWA's with Blazor<br>Progressive Web Applications (PWA) use modern<br>jueves, 15 de octubre de 2020<br>Introducing AFE Live TV – Daily Developer<br>Cores, 15 de octubre de 2020<br>Announcing advanced Azure Machine<br>Learning nanodegree program with Udachy<br>Earlier this year, we empowered over 10,000<br>miércoles, 14 de octubre de 2020<br>Ver mds en linea<br>gNecesita ayuda? Consulte <u>Microsoft Developer</u><br><u>Community</u> o progase en contacto con nosotros<br>en el atro de <u>saporte técnico de Yunul Studio</u><br>Versión 2.7.3068.929 del instalador |
|                                                   | H 💀 🖻 💼 🧉 🐺 🔙 💶 🛛                                                                                                    | 📕 🖸 📴 🖡 📷 刘 刘 🐵 🗊 🗐 🧔 🕵 📢                                                                                                    | へ 🦲 🗐 🌄 (か) ESP 11:29 a.m. 📮                                                                                                    |

Aparece una ventana en donde se observa que el Visual Studio fue desinstalado, como se muestra en la Figura 70.

| Visual Studio Enterprise 2019 16.7.6 Solución integral escalable para equipos de cualquier tamaño Términos de licencia   Notas de la versión | instalar<br>Mās 🛩 | Noticias del desarrollador<br>ASP.NET Core Series: PWA's with Blazor<br>Progressive Web Applications (PWA) use mod<br>jueves, 15 de octubre de 2020                                                                                                    |
|----------------------------------------------------------------------------------------------------|-------------------|----------------------------------------------------------------------------------------------------|
| Visual Studio Professional 2019<br>167.6<br>IDE profesional ideal para equipos pequeños<br>Términos de licencia   Notas de la versión        | instalar<br>Más ♥ | Introducing, NET LIVE IV – Lawy Develope<br>LiVe Streams<br>Today, we are launching .NET Live TV, your on<br>jueves, 15 do octubre de 2020<br>Announcing advanced Azure Machine<br>Learning nanodegree program with Udaci<br>Earlier this year, we empowered over 10,000 |
| Visual Studio Community 2019<br>16.7.6<br>IDE con un gran potencial, gratis para estudiantes, colaboradores de código abierto y<br>personas  | instalar<br>Más 👻 | mièrcoles, 14 de octubre de 2020<br>Ver más en línea                                                                                                    |
| Términos de licencia   Notas de la versión                                                                                                   |                   | ¿Necesita ayuda? Consulte <u>Microsoft Develop</u><br><u>Community</u> o póngase en contacto con noso<br>en el sitio de <u>soporte técnico de Visual Studio</u><br>Versión 2.7.3068.929 del instalador                                                                   |

## Figura 70. Proceso de desinstalación del programa

Fuente: elaboración propia.